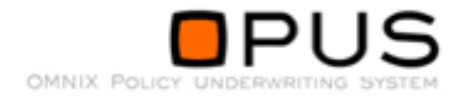

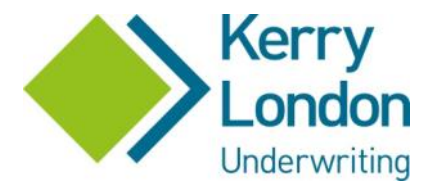

# Kerry London Underwriting Online Broker User Guide

# Introduction

Kerry London Underwriting are launching their new Quote and Buy system in the summer of 2017.

With a user friendly quote and bind journey, downloadable documents, and much more functionality than the current system, including multiple trade quoting, quotes from a panel of insurers and online MTAs and Renewals, we look forward to working with you into the future.

This guide runs through the main features of the system, from searching for your client's record to inputting details for a new quote, binding cover, completing mid-term adjustments and processing renewals.

We hope you will enjoy using our new system. If you have any queries, or suggestions of how we could improve it, please do not hesitate to contact us on 020 7623 4957or email us at <u>guotes@kerrylondonunderwriting.co.uk</u>.

# Contents

| Section                      | Page Number |
|------------------------------|-------------|
| 1. Logging On & Welcome Page | 3           |
| 2. Search                    | 5           |
| 3. History                   | 8           |
| 4. Quotes                    | 9           |
| 5. Referrals                 | 21          |
| 6. New Business              | 26          |
| 7. Mid Term Adjustments      | 30          |
| 8. Mid Term Cancellations    | 32          |
| 9. Claims Information        | 34          |
| 10. Renewals                 | 37          |
| 11. Lapse                    | 45          |

# 1: Logging On

Open your internet browser and input <u>https://broking.kerrylondonunderwriting.co.uk</u>. This will take you to the OPUS login screen:

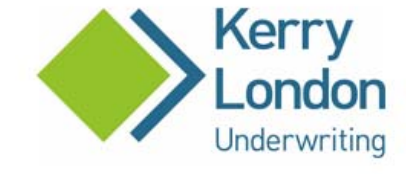

# Welcome

Please enter your user name and password to login. If you have lost or forgotten your login details, please contact a member of the Kerry London team on 020 7623 4957 or info@kerrylondonunderwriting.co.uk.

| User name: |                 |       |
|------------|-----------------|-------|
| Password:  |                 |       |
|            |                 | LOGIN |
|            | STATUS MESSAGES |       |

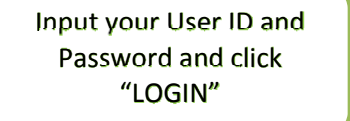

Kerry London Underwriting is a trading name of Kerry London Limited (company number 2006558). Registered Office: John Stow House, 18 Bevis Marks, London, EC3A 7JB.

Kery London Limited is authorised and regulated by the Financial Conduct Authority (FCA), firm registration number 308265. You can check this by visiting the FCA website at www.fca.org.uk/register or by contacting the FCA on 0800 111 8769 FREE.

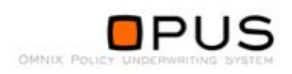

# Welcome Page

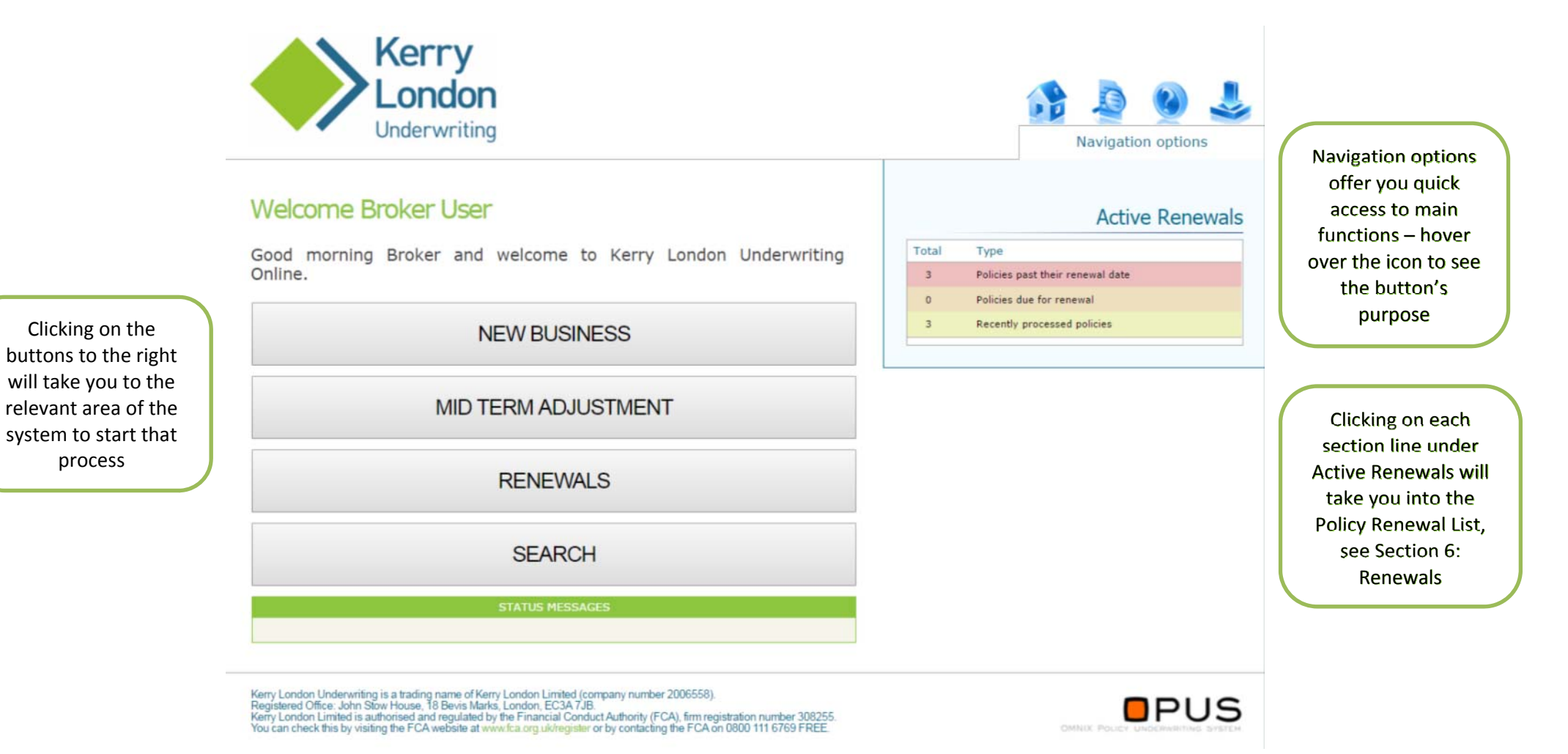

# 2: Search

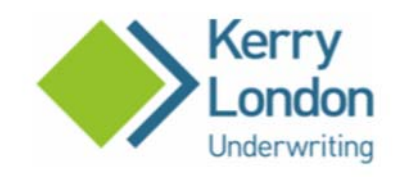

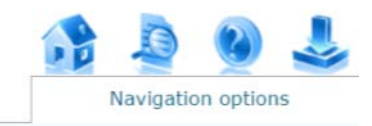

# Search

Please provide information below, complete more fields to narrow your search.

| Client Ref: | Policy/Case Ref: |        |
|-------------|------------------|--------|
| Company:    | Trading As:      |        |
| Forename:   | Surname:         |        |
| Postcode:   | ]                |        |
| CANCEL      |                  | SEARCH |
|             | STATUS MESSAGES  |        |

When you click on "SEARCH" from the Welcome screen you will be presented with the Search screen. Complete relevant details and click "SEARCH"

Kerry London Underwriting is a trading name of Kerry London Limited (company number 2006558). Registered Office: John Stow House, 18 Bevis Marks, London, EC3A 7JB. Kerry London Limited is authorised and regulated by the Financial Conduct Authority (FCA), firm registration number 308255. You can check this by visiting the FCA website at www.fca.org.uk/register or by contacting the FCA on 0800 111 6769 FREE.

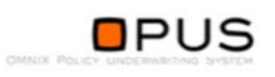

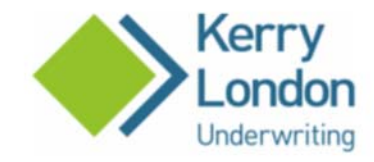

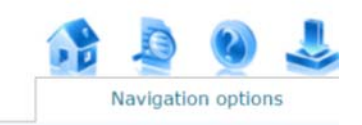

# Search

Please provide information below, complete more fields to narrow your search.

| Client Ref:        | Policy/Case Ref: |        |
|--------------------|------------------|--------|
| Company: Plumbing  | Trading As:      |        |
| Forename:          | Surname:         |        |
| Postcode:          |                  |        |
| CANCEL             |                  | SEARCH |
|                    | STATUS MESSAGES  |        |
| 3 Record(s) Found. |                  |        |

# Search Results will be shown below. Only the top 50 will be shown, so refine your search as necessary

# Search Results

Please click on the relevant case below.

| NAME                                  | ADDRESS | POSTCODE |
|---------------------------------------|---------|----------|
| AW Plumbing & Heating t/a AW Plumbing | test    | B46 3AD  |
| AW Plumbing & Ventilation t/a AW Plum | b       | b        |
| Test Plumbing ex heat t/a axa trade c | 0       | 0        |

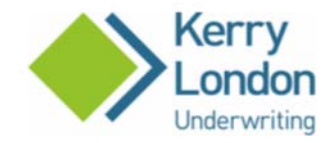

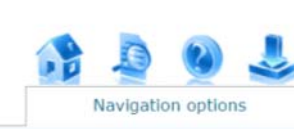

# Search

Please provide information below, complete more fields to narrow your search.

| Client Ref:        | Policy/Case Ref: |        |
|--------------------|------------------|--------|
| Company: Plumbing  | Trading As:      |        |
| Forename:          | Surname:         |        |
| Postcode:          |                  |        |
| CANCEL             |                  | SEARCH |
|                    | STATUS MESSAGES  |        |
| 3 Record(s) Found. |                  |        |

# Active Cases - COSA131 Case Number Status COSA131PCL001 QUOTE AVAILABLE

▲ Please click on the case you wish to open from the Active Cases above ▲

GET NEW QUOTE

N/A

When you click on the required case in the Search Results, Active Cases for that customer will be shown top right. Click on the case to see the options for that customer

# Search Results

Please click on the relevant case below.

| NAME                                  | ADORESS | POSTCODE |
|---------------------------------------|---------|----------|
| AW Plumbing & Heating t/a AW Plumbing | test    | B46 3AD  |
| AW Plumbing & Ventilation t/a AW Plum | b       | b        |
| Test Plumbing ex heat t/a axa trade c | 0       | 0        |

# 3: History

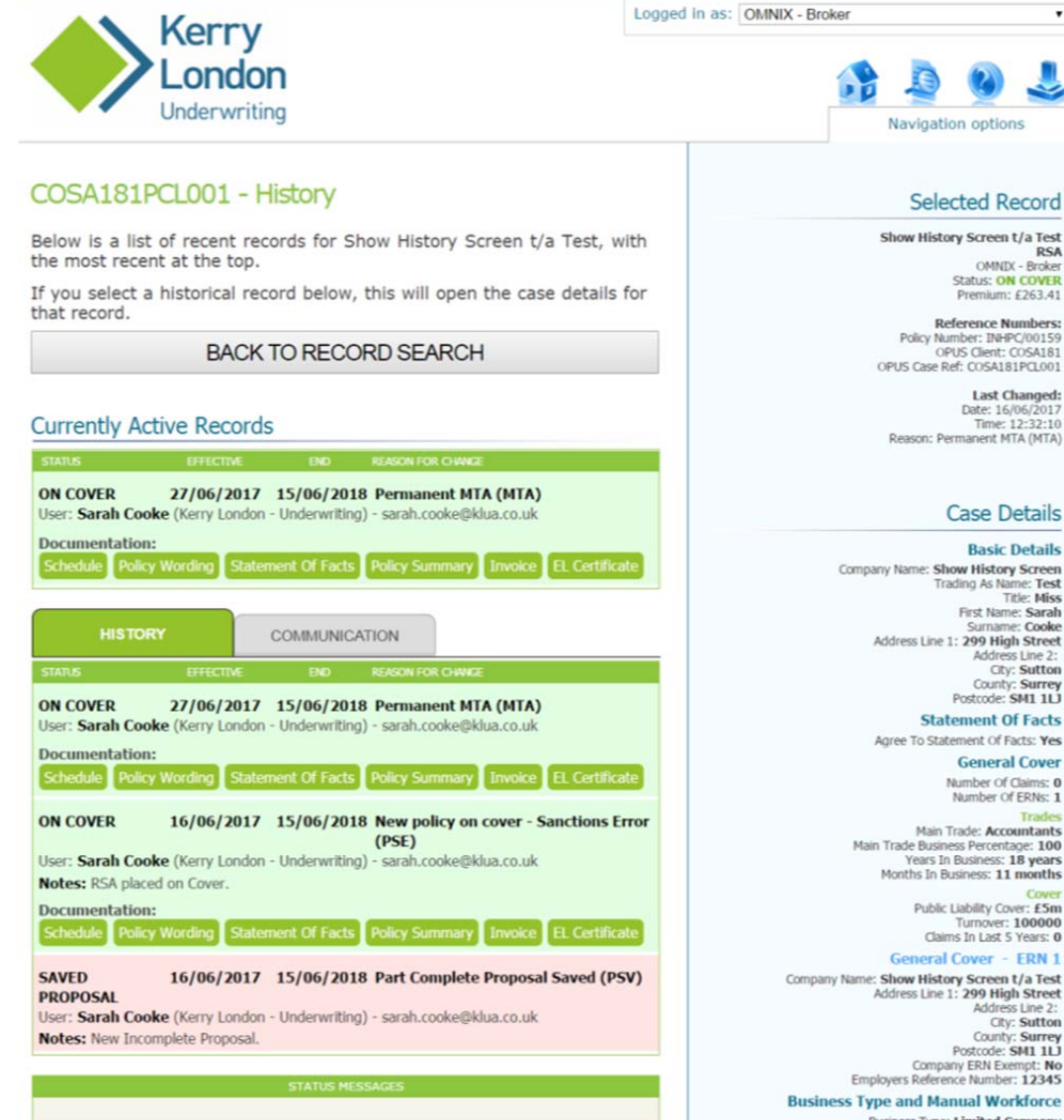

Navigation options

### Selected Record

Show History Screen t/a Test RSA OMNIX - Broker Status: ON COVER Premium: £263.41

Reference Numbers: Policy Number: INHPC/00159 OPUS Client: COSA181 OPUS Case Ref: COSA181PCL001

Last Changed: Date: 16/06/2017 Time: 12:32:10 Reason: Permanent MTA (MTA)

### Case Details

**Basic Details** Company Name: Show History Screen Trading As Name: Test Title: Miss First Name: Sarah Surname: Cooke Address Line 1: 299 High Street Address Line 2: City: Sutton County: Surrey Postcode: SM1 1LJ **Statement Of Facts** 

Agree To Statement Of Facts: Yes

### **General Cover**

Number Of Claims: 0 Number Of ERNs: 1 Main Trade: Accountants Main Trade Business Percentage: 100 Years In Business: 18 years Months In Business: 11 months

Cove Public Liability Cover: £5m Turnover: 100000

Claims In Last 5 Years: 0 General Cover - ERN 1

Company Name: Show History Screen t/a Test Address Line 1: 299 High Street Address Line 2: City: Sutton County: Surrey Postcode: SM1 1LJ Company ERN Exempt: No Employers Reference Number: 12345

Business Type: Limited Company

Manual Matority Share Directors: 2

Manual Minority Share Directors: 0 Non Manual Majority Share Directors: 0 Non Manual Minority Share Directors: 0

From most places in the system you can access the Policy History screen

This shows a history of what has happened on the case since its inception, and if you click on a historical record it will show you the details from that record on the right hand side.

Clicking on the top "Currently Active Record" will open that record and take you into the Existing Policy screen where you can select the action you wish to take (see later sections)

From this screen you can also send messages to Kerry London Underwriting via the "COMMUNICATION" tab, and they can respond

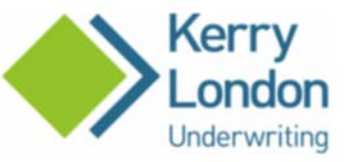

New Business

Clicking on the "NEW BUSINESS" button from the Welcome screen will start the quote process

Complete the details as required. Entering the postcode and clicking FIND will populate the address for you

| OMNIX - Broker 🔹       |
|------------------------|
|                        |
|                        |
| Mr                     |
|                        |
|                        |
| FIND or ENTER MANUALLY |
|                        |

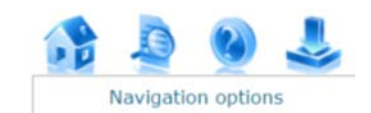

Once the details are completed you can click "SAVE ONLY" which will simply save details as a prospect to the database for finding later (handy if you wish to log several prospects at once), or "SAVE AND CONTINUE" which will progress you through the next screens

Kerry London Underwriting is a trading name of Kerry London Limited (company number 2006558). Registered Office: John Stow House, 18 Bevis Marks, London, EC3A 7JB. Kerry London Limited is authorised and regulated by the Financial Conduct Authority (FCA), firm registration number 308255. You can check this by visiting the FCA website at www.fca.org.uk/register or by contacting the FCA on 0800 111 6769 FREE.

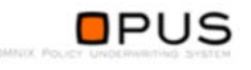

# Products

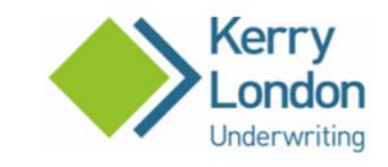

Products

manual employees.

quotes@kerrylondonunderwriting.co.uk

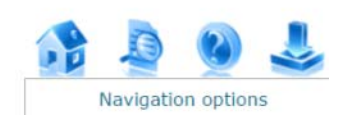

# Selected Record

User Guide Example

OMNIX - Broker Status: NEW PROSPECT

Reference Numbers: Policy Number: N/A OPUS Client: COSA179 OPUS Case Ref: N/A

Last Changed: Date: 16/06/2017 Time: 07:57:06 Reason: New prospect record created (NPR)

# Case Details

Basic Details Company Name: User Guide Example Trading As Name: Title: Miss First Name: Sarah Surname: Cooke Address Line 1: 299 High Street Address Line 2: City: Sutton County: Surrey Postcode: SM1 1LJ

PUS

Select the product by clicking the button on this screen - as more products are added to OPUS, they will appear here

> Kerry London Underwriting is a trading name of Kerry London Limited (company number 2006558). Registered Office: John Stow House, 18 Bevis Marks, London, EC3A 7JB. Kerry London Limited is authorised and regulated by the Financial Conduct Authority (FCA), firm registration number 308255. You can check this by visiting the FCA website at www.Ea org.uk/register or by contacting the FCA on 0800 111 6769 FREE.

The Per Capita product is for risks with turnover up to £1.5m and 15

For all other enquiries please forward full presentation to

PER CAPITA LIABILITY

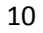

As details of the quote

are completed they will

be populated under

Case Details on the right

of the screen

# **Statement of Facts**

Kerry London

Per Capita Liability Insurance

# Once you complete the questions on this page and click NEXT >> the information provided will be visible on the right side of the screen under

the heading **Case Details**. You can click the appropriate section on the right to return to this page and make amendments at any time.

### Statement of Fact

This STATEMENT OF FACTS forms the basis of any contract entered into with the INSURERS

In respect of the client an Insurer or Underwriter has not:

- Cancelled a policy
- Applied special terms when renewing a policy
   Refused to insure any risk in connection with Contractors Combined
- Refused to insure any risk in connection with contractors combined
   Refused to renew a policy

The client partner or Director has not

- Been declared bankrupt had a company go into liquidation become insolvent or made arrangements with creditors
- Been convicted of any offence (other than motoring offences) or have any
  prosecutions.
- Had any prohibition notice or improvement order made against them in the last 5
- Had an Employers Liability claim reported paid or outstanding in the last 5 years
   Had a Contractors All Risks or Tools claim reported paid or outstanding in the last 5
- Had 2 or more Public Llability claims reported paid or outstanding in the last 5 years where the total amount exceeds £2500

The insured has a duty to give a fair presentation of the risk to an insurer based on their reasonable understanding of the risks to their business. This is one which clearly discloses all material facts which their senior management and the persons responsible for anranging their insurance know, or ought to know, following a reasonable search of information available to them. It should include all facts that would influence the judgement of the insurer or that would put the insurer on notice that it, needs to make further enguines.

A material circumstance is defined as:

- Special or unusual circumstances relating to the risk;
- Any particular concerns which led them to seek insurance cover for the risk; and
   Anything which those concerned with the class of insurance and field of activity in question would generally understand as being something that would be dealt with in a fair presentation of risks for this type of insurance.

If the Insured breaches its duty to provide a fair presentation and any such breach was deliberate or reckless, Insurers may regard the Policy was void and are not required to return any paid Premium to the Insured.

If the breach was not deliberate or reckless, Insurers remedy shall depend upon what Insurers would have done if the Insured has complied with the duty of fair presentation.

- Insurers may regard the Policy as void if Insurers would have not entered into the Policy of any terms in the absence of the breach. In this case, this Insurers must return the permiam paid
- If the Insures would have entered into the Policy, but on different terms (other than terms relating to premium) the Policy is to be treated as if those different terms applied from the outset, if the Insures so requires.
- If the Insurers would have entered into the Policy but would have charged a higher premium the insurers may reduce proportionately the amount to be paid on a claim (and, if applicable, the amount already paid on prior claims).

Please note that 1, 2 and 3 above may not apply for all insurers. Please check individual policy wordings for product information.

| gree to Statement of Facts?: | Yes 🔻           |         |
|------------------------------|-----------------|---------|
| << BACK                      | QUOTE           | NEXT >> |
|                              | STATUS HESSAGES |         |

# Navigation options

### Selected Record

User Guide Example Per Capita Liability Insurance ONIX - Broker Status: NEW PROSPECT Reference Numbers: Policy Number: NA OPUS Clae Ref. NA OPUS Clae Ref. NA

Last Changed: Date: 16/06/2017 Time: 07:57:06 Reason: New prospect record created (NPR)

### Case Details

Basic Details Company Name: User Guide Example Trick Mass First Mass Summar: Cooke Address Line 1: 209 High Street Address Line 1: 209 High Street Courty: Sutton Courty: Surrey

Postcode: SM1 11 1

Answer "Yes" or "No" to whether you agree to the Statement of Facts. Either answer will allow you to continue through the quote screens, however a "No" answer will prompt for more information, and will cause a referral to Kerry London Underwriting at the end of the quote process – see section 4: Referrals

Click "NEXT" to continue. Note that the "QUOTE" button is currently greyed out and not available. The first time you complete details for a customer, you must visit all screens before obtaining the quote. If you then wish to make amendments you can go back to any screen, amend the details and click "QUOTE" to get the revised premium

# **General Cover**

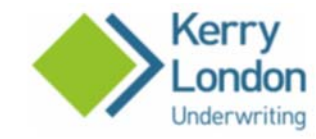

# Per Capita Liability Insurance

Once you complete the questions on this page and click **NEXT** >> the information provided will be visible on the right side of the screen under the heading **Case Details**. You can click the appropriate section on the right to return to this page and make amendments at any time.

### **General** Cover

| Main Trade:                                                                                           | Select Mair                                                                                   | n Trade •       | % of Business:  | 100    |
|----------------------------------------------------------------------------------------------------|-----------------------------------------------------------------------------------------------|-----------------|-----------------|--------|
| Trade 2:                                                                                              | Trade 2:         Select Trade 2         •           Trade 3:         Select Trade 3         • |                 | % of Business:  |        |
| Trade 3:                                                                                              |                                                                                               |                 | % of Business:  |        |
| Trade 4:                                                                                              | ····· Select Trac                                                                             | de 4 *          | % of Business:  |        |
| Trade 5:                                                                                              | Select Trac                                                                                   | de 5 *          | % of Business:  |        |
| Premises Worked Upor                                                                                  | n:                                                                                            | Sele            | ct Premises     | •••• • |
| Time In Business:                                                                                     |                                                                                               | Select Years •  | Select Months - | • •    |
| intere the directors of t                                                                             |                                                                                               | NU Y            |                 |        |
| been employed in a se<br>in the same industry fo<br>3 of the last 5 years?:<br>Details of Experience: | nior role<br>or at least                                                                      |                 |                 |        |
| been employed in a se<br>in the same industry fo<br>3 of the last 5 years?:<br>Details of Experience: | nior role<br>or at least                                                                      |                 |                 |        |
| Cover<br>Public Llability Cover:                                                                      | nior role<br>or at least                                                                      | Select PL Cover |                 |        |
| Cover<br>Public Liability Cover:<br>Turnover (£):                                                     | nior role<br>or at least                                                                      | Select PL Cover |                 |        |
| Cover<br>Public Llability Cover:<br>Turnover (£):<br>How many claims in th<br>years?                  | nior role<br>or at least<br>ne last 5                                                         | Select PL Cover |                 |        |

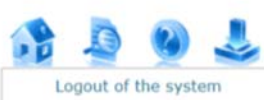

### Selected Record

User Guide Example Per Capita Liability Insurance OMNIX - Broker Status: SAVED PROPOSAL

Reference Numbers: Policy Number: N/A OPUS Client: COSA179 OPUS Case Ref: COSA179PCL001

> Case Details Basic Details

Trading As Name: Title: Miss First Name: Sarah Surname: Cooke

Address Line 2:

Statement Of Facts Agree To Statement Of Facts: Yes

City: Sutton County: Surrey Postcode: SM1 1LJ

Last Changed: Date: 16/06/2017 Time: 08:17:20 Reason: Part Complete Proposal Saved (PSV) Notes: New Incomplete Proposal.

Company Name: User Guide Example

Click "NEXT" to

continue. You can

return to previous

screens by clicking "BACK"

Address Line 1: 299 High Street

Complete the form details as appropriate. Some details will prompt further questions – i.e. a Plumbing trade will ask what type of premises is worked upon and whether heat work is carried out – see next screen

It is possible to add multiple trades, up to five. If you select multiple trades, you also need to input the percentage of the business that relates to each trade

By stating that there have been claims in the last 5 years the system will later prompt the user to "ADD CLAIM" details

The form should be completed as appropriate. If any mandatory fields are missed, a message will appear in red in the "Status Messages" at the bottom of the page

STATUS MESSA

Please correct the following errors:-• Please select the months in business

12

# **General Cover – Completed and Additional Questions**

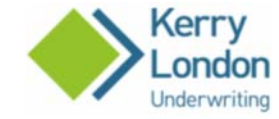

# Per Capita Liability Insurance

Once you complete the questions on this page and click **NEXT** >> the information provided will be visible on the right side of the screen under the heading **Case Details**. You can click the appropriate section on the right to return to this page and make amendments at any time.

### General Cover

| Main Trade:                | Plumbing and Heating i  | inc heat •                                                                                 | % of Busines                                                                  | s: 100                           |
|----------------------------|-------------------------|--------------------------------------------------------------------------------------------|-------------------------------------------------------------------------------|----------------------------------|
| - Marr Trouves             | Trannong and reading t  |                                                                                            | no or busines                                                                 |                                  |
| Trade 2:                   | Select Trad             | le 2 •                                                                                     | % of Busines                                                                  | s:                               |
| Trade 3:                   | Select Trad             | ie 3 *                                                                                     | % of Busines                                                                  | s:                               |
| Trade 4:                   | Select Trade 4 *        |                                                                                            | % of Busines                                                                  | s:                               |
| Trade 5:                   | Select Trad             | le 5 +                                                                                     | % of Busines                                                                  | 5:                               |
| Premises Wo                | orked Upon:             | Private dwellings,                                                                         | shops, offices, pub                                                           | s, gues 🔹                        |
| Time In Bus                | iness:                  | 17 years                                                                                   | 11 months                                                                     | •                                |
| Cover                      |                         |                                                                                            |                                                                               |                                  |
| Public Liabili             | ty Cover:               | £2m                                                                                        | •                                                                             |                                  |
| Turnover (£)               | t:                      | 250000                                                                                     |                                                                               |                                  |
| How many c<br>years?       | laims in the last 5     | 1 •                                                                                        |                                                                               |                                  |
| Heat                       |                         |                                                                                            |                                                                               |                                  |
| Do you use<br>premises?:   | heat away from the      | Yes                                                                                        | •                                                                             |                                  |
| Describe typ<br>used:      | e of work and heat      | Blow torches                                                                               |                                                                               |                                  |
| Percentage (               | of Annual Turnover:     | 5% or less                                                                                 |                                                                               |                                  |
| Describe pre<br>when using | cautions taken<br>heat: | Keep fire extinguish<br>Ensure all blow torc<br>when finished. Ensu<br>used is cool before | ers near when using<br>hes are off and cook<br>are anywhere where<br>leaving. | heat.<br>ed down<br>heat work is |
|                            |                         |                                                                                            |                                                                               |                                  |

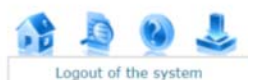

### Selected Record

User Guide Example Per Capita Liability Insurance OMNEX - Broker Status: SAVED PROPOSAL

Reference Numbers: Policy Number: N/A OPUS Client: COSA179 OPUS Case Ref: COSA179PCL001

Last Changed: Date: 16/06/2017 Time: 08:17:20 Reason: Part Complete Proposal Saved (PSV) Notes: New Incomplete Proposal.

### Case Details

Basic Details Company Name: User Guide Example Trading As Name: Title: Miss First Name: Sarah Surname: Cooke Address Line 2: 299 High Street Address Line 2: City: Sutton County: Surrey Postcode: SM1 1LJ Statement Of Facts

Agree To Statement Of Facts: Yes

Note additional questions for premises and heat work

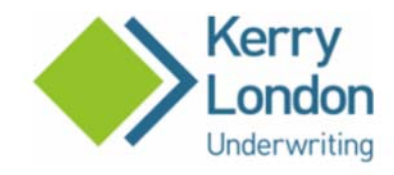

# Per Capita Liability Insurance

Once you complete the questions on this page and click **NEXT** >> the information provided will be visible on the right side of the screen under the heading **Case Details**. You can click the appropriate section on the right to return to this page and make amendments at any time.

|                                            | REMOVE                                     |
|--------------------------------------------|--------------------------------------------|
| - Select - 🔻 / - Select - 🔻 / - Select - 🔻 |                                            |
|                                            |                                            |
|                                            |                                            |
| 0                                          |                                            |
| Select 🔻                                   |                                            |
|                                            |                                            |
| QUOTE                                      | NEXT >>                                    |
| STATUS MESSAGES                            |                                            |
|                                            | - Select - • / - Select - • / - Select - • |

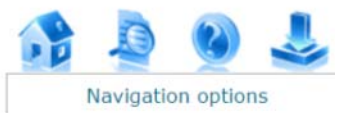

# Selected Record

User Guide Example Per Capita Liability Insurance OMNIX - Broker Status: SAVED PROPOSAL

Reference Numbers: Policy Number: N/A OPUS Client: COSA179 OPUS Case Ref: COSA179PCL001

Last Changed: Date: 16/06/2017 Time: 08:17:20 Reason: Part Complete Proposal Saved (PSV) Notes: New Incomplete Proposal

Complete details and click "NEXT" to save and continue

# Case Details

### **Basic Details**

Company Name: User Guide Example Trading As Name: Title: Miss First Name: Sarah Surname: Cooke Address Line 1: 299 High Street Address Line 2: City: Sutton County: Surrey Postcode: SM1 1LJ

Statement Of Facts

Agree To Statement Of Facts: Yes

General Cover

Number Of Claims: 1 Number Of ERNs: 0

# **Business Type and Manual Workforce**

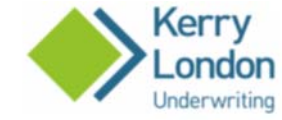

# Per Capita Liability Insurance

Once you complete the questions on this page and click NEXT >> the information provided will be visible on the right side of the screen under the heading Case Details. You can click the appropriate section on the right to return to this page and make amendments at any time.

### **Business Type and Manual Workforce**

| Business Type:                                                         | Select Business Typ | · ····· |
|------------------------------------------------------------------------|---------------------|---------|
| Principals                                                             |                     |         |
| Staff                                                                  |                     |         |
| Manual Employees (excluding<br>LOSC and W/W):                          | 0                   |         |
| Trainees:                                                              | 0                   |         |
| Temporary:                                                             | 0                   |         |
| Sub Contractors:                                                       |                     |         |
| Labour Only Sub Contractors:                                           | 0                   |         |
| Woodworking Machinists:                                                | 0                   |         |
| Wages                                                                  |                     |         |
| Bona Fide Sub Contractors<br>Wages (£):                                | 0                   |         |
| Manual Employees Wages<br>Including Labour Only<br>Subcontractors (£): |                     |         |
| << BACK                                                                | QUOTE               | NEXT >> |
|                                                                        | STATUS MESSAGES     |         |

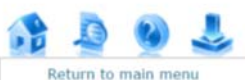

### Selected Record

User Guide Example Per Capita Liability Insurance OMNIX - Broker Status: SAVED PROPOSAL

Reference Numbers: Policy Number: N/A OPUS Clent: COSA179 OPUS Case Ref: COSA179PCL001

Last Changed: Date: 16/06/2017 Time: 08:17:20 Reason: Part Complete Proposal Saved (PSV) Notes: New Incomplete Proposal.

### Case Details

### **Basic Details**

Company Name: User Guide Example Trading As Name: Title: Miss First Name: Sarah Surname: Cooke Address Line 1: 299 High Street Address Line 2: City: Sutton County: Surrey Postcode: SM1 1LJ Statement Of Facts

### Agree To Statement Of Facts: Yes

**General Cover** Number Of Claims: 1 Number Of ERNs: 0

Main Trade: Plumbing and Heating incheat Main Trade Business Percentage: 100 Premises Worked Upon: Private dwellings, shops, offices, pubs, guesthouses, hotels, schools, restaurants, takeaways Years In Business: 17 years Months In Business: 11 months

> Public Liability Cover: £2m Turnover: 250000 Claims In Last 5 Years: 1

### Heat

Heat Used Away From Premises: Yes Work And Heat Details: Blow torches Annual Turnover Percentage: 5% or less Heat Precaution Details: Keep fire extinguishers near when using heat. Ensure all blow torches are off and cooled down when finished. Ensure anywhere where heat work is used is cool before leaving.

### General Cover - Claim 1

Date Of Claim: 8/6/2009 Amount Paid: 1000 Amount Outstanding: 0 Total: 1000 Type Of Claim: PL Claim Details: Damage to bath while fitting pipes

Complete the form as necessary. As each screen is completed, the Case Details will appear on the right hand side. As well as using the "BACK" and "NEXT" buttons, you can click on these areas which will return you to that screen to amend as required

Each of the "Extras" questions, when answered "Yes" brings up further fields for completing the required limits

Click "NEXT" to continue

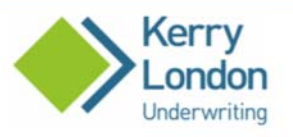

# Per Capita Liability Insurance

Once you complete the questions on this page and click **NEXT** >> the information provided will be visible on the right side of the screen under the heading **Case Details**. You can click the appropriate section on the right to return to this page and make amendments at any time.

| No     |                                                                                                    |
|--------|----------------------------------------------------------------------------------------------------|
|        |                                                                                                    |
| No 🔻   |                                                                                                    |
|        |                                                                                                    |
| No 🔻   |                                                                                                    |
|        |                                                                                                    |
| No 🔻   |                                                                                                    |
| ffects |                                                                                                    |
| No     |                                                                                                    |
|        |                                                                                                    |
| No 🔻   |                                                                                                    |
|        |                                                                                                    |
| No 🔻   |                                                                                                    |
|        |                                                                                                    |
| No 🔻   |                                                                                                    |
| QUOTE  | NEXT >>                                                                                            |
|        | No           No           No           No           Iffects           No           No           No |

The details on the right hand side of the screen will grow as more information in completed. This is not shown in this example

# Health & Safety, Geographical and Quality

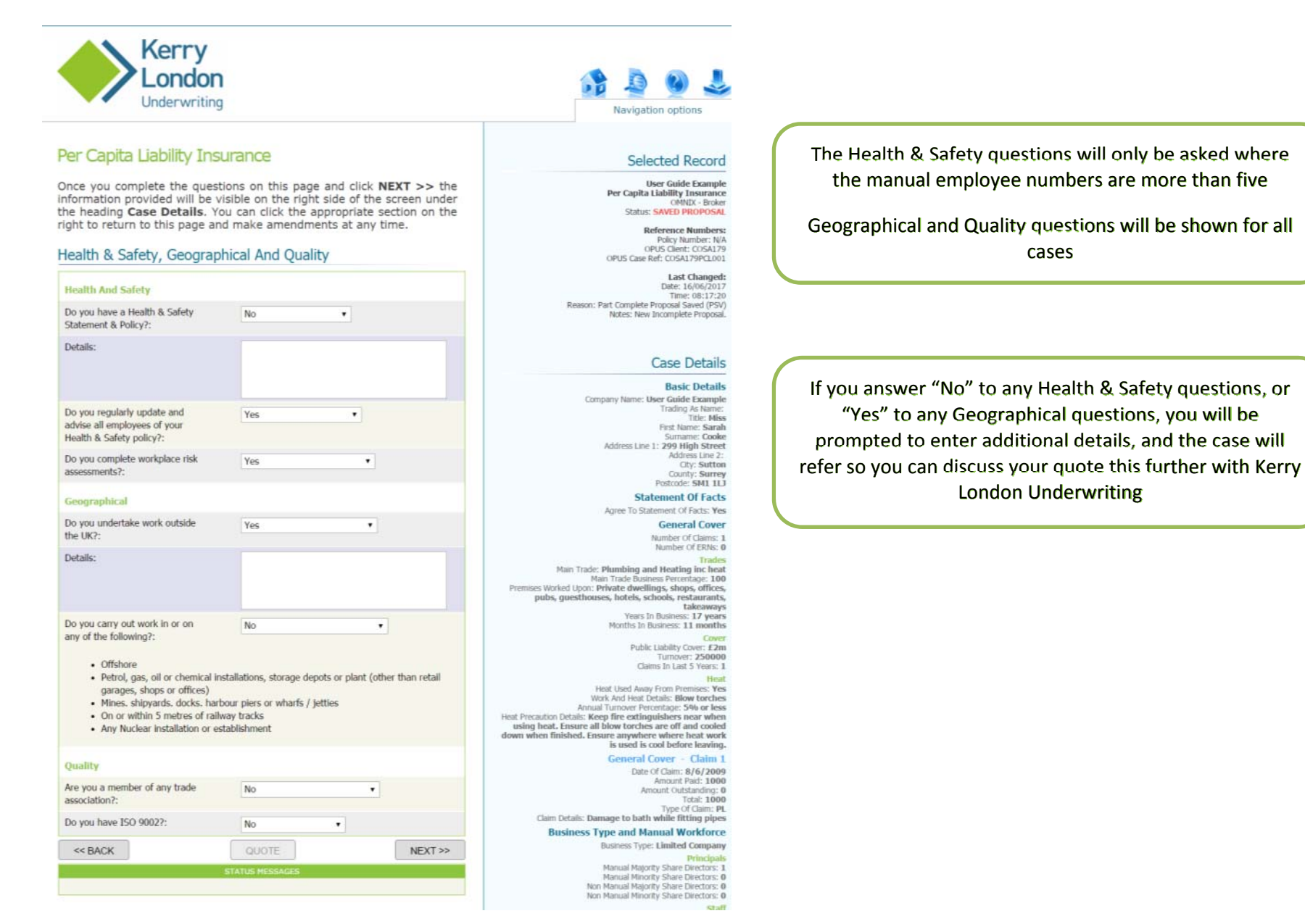

cases

London Underwriting

# Quotes

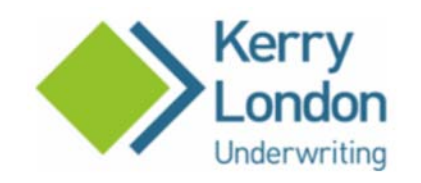

# Per Capita Liability Insurance

BACK TO QUOTE DETAILS

Quotes

Click each quote for further information.

AXA: £1,718.61 RSA: £3,346.96 ZUR: £1,744.10

STATUS MESSAGES

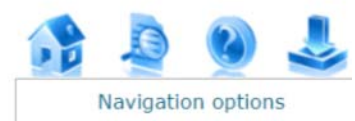

# Selected Record

User Guide Example Per Capita Liability Insurance OMNIX - Broker Status: SAVED PROPOSAL

Reference Numbers: Policy Number: N/A OPUS Client: COSA179 OPUS Case Ref: COSA179PCL001

Last Changed: Date: 16/06/2017 Time: 08:17:20 Reason: Part Complete Proposal Saved (PSV) Notes: New Incomplete Proposal.

# Case Details

### **Basic Details**

Company Name: User Guide Example Trading As Name: Title: Miss First Name: Sarah Surname: Cooke Address Line 1: 299 High Street Address Line 1: 209 High Street City: Sutton County: Surrey Postcode: SM1 1LJ

### Statement Of Facts

Agree To Statement Of Facts: Yes

### General Cover

Number Of Claims: 1 Number Of ERNs: 0 Kerry London Underwriting work with a panel of Insurers. Their quotes will be shown on this screen

If an Insurer can quote it will be shown in green. Clicking into each one will show any notification messages, the premium breakdown, endorsements and other details

If an Insurer cannot quote it will be shown in red and "NO QUOTE" will be shown against their name. Click on "NO QUOTE" to see the reason(s)

Referrals are shown in orange – see section 4: Referrals

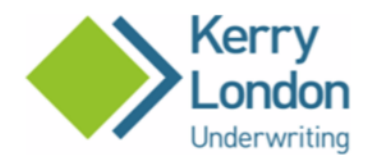

# Per Capita Liability Insurance

BACK TO QUOTE DETAILS

# Quotes

Click each quote for further information.

**AXA: £1,718.61** RSA: £3,346.96 ZUR: £1,744.10

If there is an orange referral, please review as necessary and then scroll down and click the 'SEND REFERRAL' button below.

If this case can be quoted and does not need to refer, you can still refer to an underwriter for pricing issues or any other questions by ticking the 'Refer to Underwriter' box below, adding your message, and clicking the 'SEND REFERRAL' button.

If all results are No Quote, please contact KLU.

# AXA

Items in green are for guidance only.

Items in blue must be corrected before the case is put on cover but do not need to be rectified during the quote or referral stage.

- Please ensure the type of heat work is kept up to date.
- Please ensure the heat annual turnover percentage is kept up to date.
- Please ensure heat precautions are kept up to date.
- Please ensure time in business is kept up to date.
- Claim 1 is more than 5 years old.
- Please add the Employer Reference Number, prior to inception.

You can click on each item to return to the relevant screen.

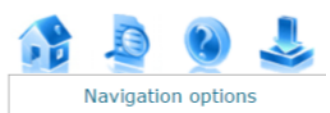

# Selected Record

User Guide Example Per Capita Liability Insurance OMNIX - Broker Status: SAVED PROPOSAL

Reference Numbers: Policy Number: N/A OPUS Client: COSA179 OPUS Case Ref: COSA179PCL001

Last Changed: Date: 16/06/2017 Time: 08:17:20 Reason: Part Complete Proposal Saved (PSV) Notes: New Incomplete Proposal.

# Case Details

### **Basic Details**

Company Name: User Guide Example Trading As Name: Title: Miss First Name: Sarah Surname: Cooke Address Line 1: 299 High Street Address Line 2: City: Sutton County: Surrey Postcode: SM1 1LJ

# Statement Of Facts

Agree To Statement Of Facts: Yes

# General Cover

Number Of Claims: 1 Number Of ERNs: 0

### Trades

Main Trade: Plumbing and Heating inc heat Main Trade Business Percentage: 100 Premises Worked Upon: Private dwellings, shops, offices, pubs, guesthouses, hotels, schools, restaurants, takeaways Years In Business: 17 years Months In Business: 11 months The top half of the screen still shows the Insurer premiums, plus how to deal in the event of a referral, red No QUOTE messages, orange Referral messages and green notification messages (no action is required for green messages). You can click on any of the messages to return to the screen that it relates to, and amend if necessary

There is only one blue type message which requests that ERN details be completed before the case is put on cover. You can do this now by clicking on the blue message, which will take you to the ERN screen – see page 24

# **AXA** Cover Information

| Inception Date: | 16/06/2017 |
|-----------------|------------|
| Inception Time: | 00:00      |

# **AXA Premium Breakdown**

| Total Premium:         | £1,718.61        |  |
|------------------------|------------------|--|
| Documentation Fee:     | £30.00           |  |
| Insurance Premium Tax: | £180.92 (12.00%) |  |
| Premium:               | £1,507.69        |  |
| No Claims Discount:    | -£266.06         |  |
| Employers Liability:   | £430.00          |  |
| Public Liability:      | £1,343.75        |  |

### Endorsements

- 001 Depth work below 3 metres exclusion
- 009 Properties Covered Exclusion
- 020 Temporary employees cover
- 101 Hazardous Work Exclusion
- 102 Fire precautions condition
- 200 Failure to perform exclusion
- 204 Loss of keys cover

### Manual Endorsements

| N | one |  |  |  |
|---|-----|--|--|--|
|   | 12  |  |  |  |

Refer to Underwriter:

GET QUOTE EMAIL

PUT ON COVER

Public Liability Cover: £2m Turnover: 250000 Claims In Last 5 Years: 1

Heat

Heat Used Away From Premises: Yes Work And Heat Details: Blow torches Annual Turnover Percentage: 5% or less Heat Precaution Details: Keep fire extinguishers near when using heat. Ensure all blow torches are off and cooled down when finished. Ensure anywhere where heat work is used is cool before leaving.

### General Cover - Claim 1

Date Of Claim: 8/6/2009 Amount Paid: 1000 Amount Outstanding: 0 Total: 1000 Type Of Claim: PL Claim Details: Damage to bath while fitting pipes

## **Business Type and Manual Workforce**

### Business Type: Limited Company

Principals Manual Majority Share Directors: 1 Manual Minority Share Directors: 0 Non Manual Majority Share Directors: 0 Non Manual Minority Share Directors: 0 Staff

Manual Employees: 4 Trainees: 0 Temporary: 0

### Sub Contractors

Labour Only Sub Contractors: 0 Woodworking Machinists: 0 Bona Fide Sub Contractors Wages: 0 Manual Employees Wages: 100000 No Of Manual Employees For PL: 5 No Of Manual Employees For EL: 5

### Extras

**Contractor All Risks** Contractor All Risks Cover Required: No **Own Plant** 

Own Plant Cover Required: No **Hired In Plant** 

Hired In Plant Cover Required: No

Personal Tools Personal Tools Cover Required: No **Employees Personal Tools and Effects** Employees Personal Tools and Effects Cover Required: No

**Personal Accident** Personal Accident Cover Required: No **Professional Negligence** 

Professional Negligence Cover Required: No **Financial Loss** 

Financial Loss Cover Required: No

The bottom half of the screen shows the inception date (this will always default to today, but you can amend as necessary), the premium breakdown and endorsements

You can return to any part of the quote by clicking on the case Details on the right hand side - this will take you back to the screen for those details

Click "GET QUOTE EMAIL" to be sent an email containing your quote details, a copy of the policy wording and other important documentation

If the quote is not set to refer to Kerry London Underwriting, you can still ask to refer by clicking on the "Refer to Underwriter" box - see section 4: Referrals

The "PUT ON COVER" button is greyed out and unavailable until the ERN has been completed - see Section 5: New Business

# **5: Referrals - Force Referral**

# **AXA Cover Information**

| Inception Date: | 16/06/2017 |  |
|-----------------|------------|--|
| Inception Time: | 00:00      |  |

# AXA Premium Breakdown

| Public Liability:      | £1,343.75        |
|------------------------|------------------|
| Employers Liability:   | £430.00          |
| No Claims Discount:    | -£266.06         |
| Premium:               | £1,507.69        |
| Insurance Premium Tax: | £180.92 (12.00%) |
| Documentation Fee:     | £30.00           |
| Total Premium:         | £1,718.61        |

### Endorsements

| 001 - | Depth | work | below | 3 | metres exclusi | ion |
|-------|-------|------|-------|---|----------------|-----|
|-------|-------|------|-------|---|----------------|-----|

- 009 Properties Covered Exclusion
- 020 Temporary employees cover
- 101 Hazardous Work Exclusion
- 102 Fire precautions condition
- 200 Failure to perform exclusion
- 204 Loss of keys cover

| lone                  |              |
|-----------------------|--------------|
| Refer to Underwriter: |              |
| GET QUOTE EMAIL       | PUT ON COVER |

If the case has not referred, but you wish to discuss an aspect of the quote with the Kerry London underwriters, you can tick the "Refer to Underwriter" box. This will bring up fields for more information

| General Query 🔻 |                         |
|-----------------|-------------------------|
|                 |                         |
|                 |                         |
| SEND            | REFERRAL                |
| STATUS MESSAGES |                         |
|                 | SEND<br>STATUS MESSAGES |

Clicking "SEND REFERRAL" will send an email to Kerry London Underwriting to notify them of your message. You will not be able to perform any more action on the quote until Kerry London Underwriting have responded

# **Orange Referral**

If one or more Insurers show REFER in orange, once you have clicked on "REFER" the orange message will show below

You can click on the orange message to return to that section of the quote and amend details if required

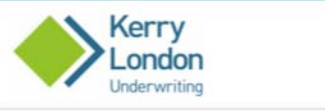

### Per Capita Liability Insurance

BACK TO QUOTE DETAILS

### Quotes

Click each quote for further information.

AXA: £1,718.61 RSA: REFER ZUR: £1,744.10

If there is an orange referral, please review as necessary and then scroll down and click the 'SEND REFERRAL' button below.

If this case can be quoted and does not need to refer, you can still refer to an underwriter for pricing issues or any other questions by ticking the 'Refer to Underwriter' box below, adding your message, and clicking the 'SEND REFERRAL' button.

If all results are No Quote, please contact KLU.

### RSA

Orange items need to refer.

Items in green are for guidance only.

Items in blue must be corrected before the case is put on cover but do not need to be rectified during the quote or referral stage.

- Heat work is over 5% of annual turnover
- · Please ensure the type of heat work is kept up to date. · Please ensure the heat annual turnover percentage is kept up to date.
- Please ensure heat precautions are kept up to date.
- · Please ensure time in business is kept up to date.
- · Claim 1 is more than 5 years old. · Please add the Employer Reference Number, prior to inception.
- You can click on each item to return to the relevant screen.

### **RSA** Cover Information

Intended Inception Date: 16/06/2017 Intended Incention Time: 00:00

### Refer

| Endorsements<br>508 - SPRINKER INSTALLATION EXCLUSION<br>514 - SOLAR PARELS EXCLUSION<br>529 - UNDER-PINNING EXCLUSION<br>541 - INCLUSION - TEMPORARY EMPLOYEES<br>542 - BONA FIDE SUBCONTRACTORS INSURAL<br>543 - PI Extension | NCE CHECK     |
|----------------------------------------------------------------------------------------------------|---------------|
| Manual Endorsements                                                                                                    |               |
| None                                                                                                    |               |
| Message To Underwriter:                                                                                                    |               |
|                                                                                                    | SEND REFERRAL |
| STATUS M                                                                                                    | 2334785       |

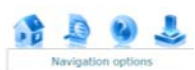

### Selected Record

### User Guide Example Per Capita Liability Insuranc OMNEX - Broke Status: SAVED PROPOSAL

Reference Numbers Policy Number: N/A OPUS Clent: COSA179 OPUS Case Ref: COSA179PCL001 Last Changed

Date: 16/06/2017 Time: 08:17:20 Reason: Part Complete Proposal Saved (PSV) Notes: New Incomplete Proposal

Case Details

**Basic Details** Company Name: User Guide Example Trading As Name: Tible: Miss First Name: Sarah Somme: Cooke Sumarre: Cook tress Line 1: 299 High Stree Oty: Sutto County: Surrey Postcode: SM1 11.3 Statement Of Facts

### Statement Of Facts: Yes **General** Cover Number Of Claims: 1 Number Of ERNIC 0

Nain Trade: Plumbing and Heating inc heat · Private dwellings, shops, offic es, hotels, schools, restaurant Lakea least In Roll c 17 yea

ths in Business: 11 month Fublic Liability Cover: £2m ver: 25000 Claims In Last 5 Years: 1

as: Yes Work And Heat Details: Blow torches Annual Turnover Percentage: Up to 10% Heat Precaution Details: Keep fire extinguishers near when using heat. Ensure all blow torches are off and cooles down when finished. Ensure anywhere where heat work is used is cool before leaving. General Cover - Claim 1

Date Of Clam: 8/6/2009 Amount Pad: 1000 Amount Outstanding: 6 Total: 1006

of Claim: PL Cain Details: Damage to bath while fitting pipes Business Type and Manual Workforce

Business Type: Limited Company Driver ual Majority Share Directors

Kit al

abour Only Sub Contractors: 6 king Machinists: m Waters 100 C For PL - 1

Extras

Contractor All Risks Cover Required: No Own Plant Cover Required: No Hired In Plant Heed In Plant Cover Required: No

Add a message to the underwriter if you wish (this is not mandatory) and click "SEND REFERRAL". You will be asked to check the intended inception date, amend and tick the box. This will send an email to Kerry London Underwriting to notify them of your message. You will not be able to perform any more action on the quote until Kerry London Underwriting have responded

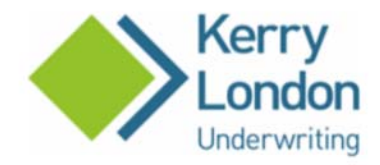

# User Guide Example

Please select from the options below.

This case is currently with the underwriter as it is REFERRED.

VIEW HISTORY / COMMUNICATIONS

AMEND PROPOSAL / CONTINUE QUOTE

RETRACT REFERRAL

STATUS MESSAGES

Logged in as: OMNIX - Broker

# Navigation options

# Selected Record

.

User Guide Example Per Capita Liability Insurance OMNIX - Broker Status: REFERRAL

Reference Numbers: Policy Number: N/A OPUS Client: COSA179 OPUS Case Ref: COSA179PCL002

Last Changed: Date: 16/06/2017 Time: 11:02:20 Reason: New quote caused a referral (QRF) Notes: AXA: £1,437.18 *RSA: REFER* ZUR: £1,440.47

Referred By Broker (General Query) Heat work is over 5% of annual turnover.

# Case Details

Basic Details Company Name: User Guide Example Trading As Name: Title: Miss First Name: Sarah Surname: Cooke Address Line 1: 299 High Street Address Line 2: City: Sutton County: Surrey Postcode: SM1 1LJ

Statement Of Facts

You will see the message stating that the case is with the underwriter. If you wish to retract the referral so you can make amendments, click the "RETRACT REFERRAL" button

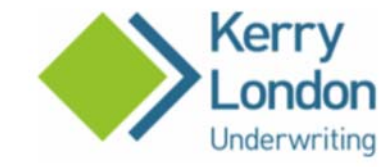

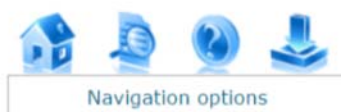

# Per Capita Liability Insurance

BACK TO HISTORY / COMMUNICATIONS

# **Retract Referral**

Retracting a referral will return this case to the point prior to referral, allowing you to amend the quote details if required.

# **Referral Details**

Details of this referral are displayed below:

| <b>Referral Information</b> |                                                                                |
|-----------------------------|--------------------------------------------------------------------------------|
| Referral Date:              | 16/06/2017 11:02                                                               |
| Intended Date:              | 16/06/2017 00:00                                                               |
| Referral Reasons:           | AXA: £1,437.18<br><i>RSA: REFER</i><br>ZUR: £1,440.47                          |
|                             | Referred By Broker (General Query)<br>Heat work is over 5% of annual turnover. |
|                             | RETRACT REFERRAL                                                               |

STATUS MESSAGES

# Selected Record

.

User Guide Example Per Capita Liability Insurance OMNIX - Broker Status: REFERRAL

Reference Numbers: Policy Number: N/A OPUS Client: COSA179 OPUS Case Ref: COSA179PCL002

Last Changed: Date: 16/06/2017 Time: 11:02:20 Reason: New quote caused a referral (QRF) Notes: AXA: £1/437.18 *RSA: REFER* ZUR: £1,440.47

Referred By Broker (General Query) Heat work is over 5% of annual turnover.

# Case Details

### **Basic Details**

Company Name: User Guide Example Trading As Name: Title: Miss First Name: Sarah Surname: Cooke Address Line 1: 299 High Street Address Line 2: City; Sutton County: Surrey Postcode: SM1 1LJ Statement Of Facts

Check the details and click the "RETRACT REFERRAL" button

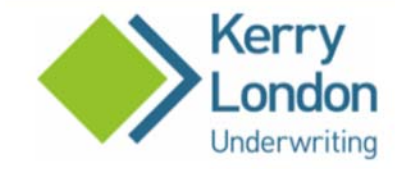

Ouotes

carried out

Per Capita Liability Insurance

Click each quote for further information.

AXA: £1,437.18

RSA: £3,390.35

ZUR: £1,440.47

BACK TO MENU

Message from Underwriter: 10% loading applied due to heat work

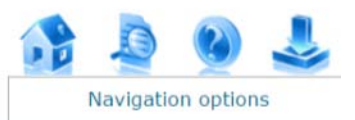

# Selected Record

User Guide Example Per Capita Liability Insurance OMNIX - Broker Status: QUOTE AVAILABLE

Reference Numbers: Policy Number: N/A OPUS Client: COSA179 OPUS Case Ref: COSA179PCL002

Last Changed: Date: 16/06/2017 Time: 11:08:24 Reason: Quote available for referral (QTA) Notes: AXA: £1,437.18 RSA: £3,390.35 ZUR: £1,440.47

Message from Underwriter: 10% loading applied due to heat work carried out

# **Case Details**

### **Basic Details**

Company Name: User Guide Example Trading As Name: Titlie: Miss First Name: Sarah Surname: Cooke Address Line 1: 299 High Street Address Line 2: City: Sutton County: Surrey Postcode: SM1 1LJ Statement Of Facts If you do not retract the referral, Kerry London Underwriting will consider and respond with neither an offer nor a decline. You will be notified by email with the case reference – search for the case from the Welcome screen and click the "VIEW QUOTATIONS" button

In this example Kerry London Underwriting have offered the quote with a rate loading. They have added a message which you can see at the top

If you wish to put one of the quotes on cover, click the premium to continue

25

# **6: New Business**

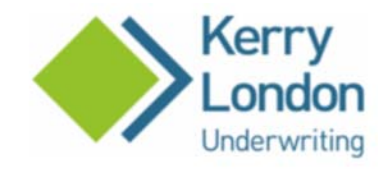

# Per Capita Liability Insurance

Complete the questions below and click SAVE to add/update the ERN details. You will be able to see the ERN details in the **Case Details** section on the right side of the page. You can click the ERN details on the right to return to this page to make amendments.

# ERN: 1 of 1

|                      | Oser Guide Example  |      |
|----------------------|---------------------|------|
| Address:             | 299 High Street     |      |
| City:                | Sutton              |      |
| County:              | Surrey              |      |
| Postcode:            | SM1 1LJ             |      |
| Company ERN Exempt?: | Select ERN Exempt 🔻 |      |
|                      | QUOTE               | SAVE |
|                      | STATUS MESSAGES     |      |

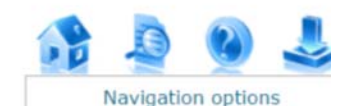

# Selected Record

User Guide Example Per Capita Liability Insurance OMNIX - Broker Status: SAVED PROPOSAL

Reference Numbers: Policy Number: N/A OPUS Client: COSA179 OPUS Case Ref: COSA179PCL001

Last Changed: Date: 16/06/2017 Time: 08:17:20 Reason: Part Complete Proposal Saved (PSV) Notes: New Incomplete Proposal

# Case Details

### **Basic Details**

Company Name: User Guide Example Trading As Name: Title: Miss First Name: Sarah Surname: Cooke Address Line 1: 299 High Street Address Line 2: City: Sutton County: Surrey Postcode: SM1 1LJ

Statement Of Facts

Agree To Statement Of Facts: Yes

General Cover

Number Of Claims: 1 Number Of ERNs: 0 Clicking the blue ERN message from the quote screen will take you into the ERN screen. You will not be able to put the case on cover until the ERN is completed

Select whether the company is ERN exempt; if so add details as to why, and if not input the ERN

Click "SAVE". You are now able to add further ERNs if required for subsidiary companies

Once completed click "QUOTE". Note that clicking this before "SAVE" will not save your details, you must click "SAVE" as each ERN is completed

# AXA Cover Information

| Inception Date: | 16/06/2017 |
|-----------------|------------|
| Inception Time: | 00:00      |

# AXA Premium Breakdown

| Total Premium:         | £1,718.61        |
|------------------------|------------------|
| Documentation Fee:     | £30.00           |
| Insurance Premium Tax: | £180.92 (12.00%) |
| Premium:               | £1,507.69        |
| No Claims Discount:    | -£266.06         |
| Employers Liability:   | £430.00          |
| Public Liability:      | £1,343.75        |

### Endorsements

| 001 - | Depth | work | below | 3 | metres | exclusion | 0 |
|-------|-------|------|-------|---|--------|-----------|---|
|-------|-------|------|-------|---|--------|-----------|---|

- 009 Properties Covered Exclusion
- 020 Temporary employees cover
- 101 Hazardous Work Exclusion
- 102 Fire precautions condition
- 200 Failure to perform exclusion
- 204 Loss of keys cover

### Manual Endorsements

| - NI |   | n | 0 |  |
|------|---|---|---|--|
| 1.1  | U |   | e |  |

Refer to Underwriter:

GET QUOTE EMAIL

PUT ON COVER

STATUS MESSAGES

### Years In Business: 17 years Months In Business: 11 months

Cover Public Liability Cover: £2m Turnover: 250000 Claims In Last 5 Years: 1

### Heat

Heat Used Away From Premises: Yes Work And Heat Details: Blow torches Annual Turnover Percentage: 5% or less Heat Precaution Details: Keep fire extinguishers near when using heat. Ensure all blow torches are off and cooled down when finished. Ensure anywhere where heat work is used is cool before leaving.

### General Cover - Claim 1

Date Of Claim: **8/6/2009** Amount Paid: **1000** Amount Outstanding: **0** Total: **1000** Type Of Claim: **PL** Claim Details: **Damage to bath while fitting pipes** 

### General Cover - ERN 1

Company Name: User Guide Example Address Line 1: 299 High Street Address Line 2: City: Sutton County: Surrey Postcode: SM1 1LJ Company ERN Exempt: No Employers Reference Number: 12345

## Business Type and Manual Workforce

Business Type: Limited Company

### Principals

Manual Majority Share Directors: 0 Manual Minority Share Directors: 0 Non Manual Majority Share Directors: 0 Non Manual Minority Share Directors: 0

### Staff

Manual Employees: 4 Trainees: 0 Temporary: 0

### Sub Contractors

Labour Only Sub Contractors: 0 Woodworking Machinists: 0 Bona Fide Sub Contractors Wages: 0 Manual Employees Wages: 10000 No Of Manual Employees For PL: 5 No Of Manual Employees For EL: 5

### Extras

Contractor All Risks

Once you have input the ERN details, clicking "QUOTE" will take you back to the quote screen. Select the quote you wish to put on cover

# Click the "PUT ON COVER" button

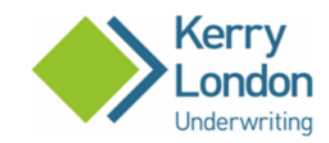

# Per Capita Liability Insurance

### BACK TO QUOTE DETAILS

### Quotes

Click each quote for further information.

**AXA: £1,718.61** RSA: £3,346.96 ZUR: £1,744.10

If there is an orange referral, please review as necessary and then scroll down and click the 'SEND REFERRAL' button below.

If this case can be quoted and does not need to refer, you can still refer to an underwriter for pricing issues or any other questions by ticking the 'Refer to Underwriter' box below, adding your message, and clicking the 'SEND REFERRAL' button.

If all results are No Quote, please contact KLU.

### AXA

Items in green are for guidance only.

- Please ensure the type of heat work is kept up to date.
- Please ensure the heat annual turnover percentage is kept up to date.
- Please ensure heat precautions are kept up to date.
- Please ensure time in business is kept up to date.
- Please ensure you have added any subsidiary company ERN details.
- Claim 1 is more than 5 years old.

You can click on each item to return to the relevant screen.

### **AXA** Cover Information

| Inception Date:                           | 16/06/2017           |              |
|-------------------------------------------|----------------------|--------------|
| Inception Time:                           | 00:00                |              |
| Please confirm inception date is correct: |                      |              |
| GET QUOTE EMAIL                           |                      | PUT ON COVER |
|                                           | STATUS MESSAGES      |              |
| Please confirm the incept                 | ion date is correct. |              |

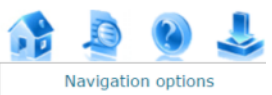

### Selected Record

User Guide Example Per Capita Liability Insurance OMNIX - Broker Status: SAVED PROPOSAL

Reference Numbers: Policy Number: N/A OPUS Client: COSA179 OPUS Case Ref: COSA179PCL001

Last Changed: Date: 16/06/2017 Time: 08:17:20 Reason: Part Complete Proposal Saved (PSV) Notes: New Incomplete Proposal.

### Case Details

### **Basic Details**

Company Name: User Guide Example Trading As Name: Title: Miss First Name: Sarah Surmane: Cooke Address Line 1: 299 High Street Address Line 1: 299 High Street City: Sutton County: Surrey Postcode: SMI 111

### Statement Of Facts

Agree To Statement Of Facts: Yes

### General Cover Number Of Claims: 1

Number Of ERNs: 1 Trades

Main Trade: Plumbing and Heating inc heat Main Trade Business Percentage: 100 Premises Worked Upon: Private dwellings, shops, offices, pubs, guesthouses, hotels, schools, restaurants, takeaways

Years In Business: 17 years Months In Business: 11 months Cover

Public Liability Cover: £2m Turnover: 250000 Claims In Last 5 Years: 1

### Heat

Heat Used Away From Premises: Yes Work And Heat Details: Blow torches Annual Turnover Percentage: 5% or less Heat Precaution Details: Reep fire extinguishers near when using heat. Ensure all blow torches are off and cooled down when finished. Ensure anywhere where heat work is used is cool before leaving.

### General Cover - Claim 1

Date Of Claim: 8/6/2009 Amount Paid: 1000 Amount Outstanding: 0 Total: 1000 You will be asked to check that the inception date is correct, select a new date as necessary and tick the box to confirm, and then click the "PUT ON COVER" button again

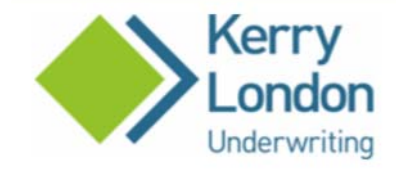

# Existing Policy - ACTRM/00055

Please select from the options below.

# POLICY HISTORY / COMMUNICATIONS

DOCUMENTATION

MID TERM ADJUSTMENT

CLAIMS INFORMATION

CANCEL POLICY

STATUS MESSAGES

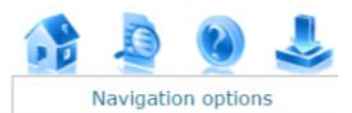

# Selected Record

User Guide Example

OMNIX - Broker Status: ON COVER Premium: £1,718.61

Reference Numbers: Policy Number: ACTRM/00055 OPUS Client: COSA179 OPUS Case Ref: COSA179PCL001

Last Changed: Date: 16/06/2017 Time: 10:16:08 Reason: New policy on cover - Sanctions Error (PSE) Notes: AXA placed on Cover.

# Case Details

### **Basic Details**

Company Name: User Guide Example Trading As Name: Title: Miss First Name: Sarah Surname: Cooke Address Line 1: 299 High Street Address Line 2: City: Sutton County: Surrey Postcode: SM1 1LJ

> Statement Of Facts Agree To Statement Of Facts: Yes

> > General Cover Number Of Claims: 1 Number Of ERNs: 1

You will be allocated a policy number and taken to the Existing Policy screen where you can select more actions

You will be sent an email attaching the new business documents, but you can also access them here by clicking on "DOCUMENTATION"

You may need to "allow popups" to access the documents and should be able to do this by clicking on the message that tells you that you need to

# 7: Mid Term Adjustments

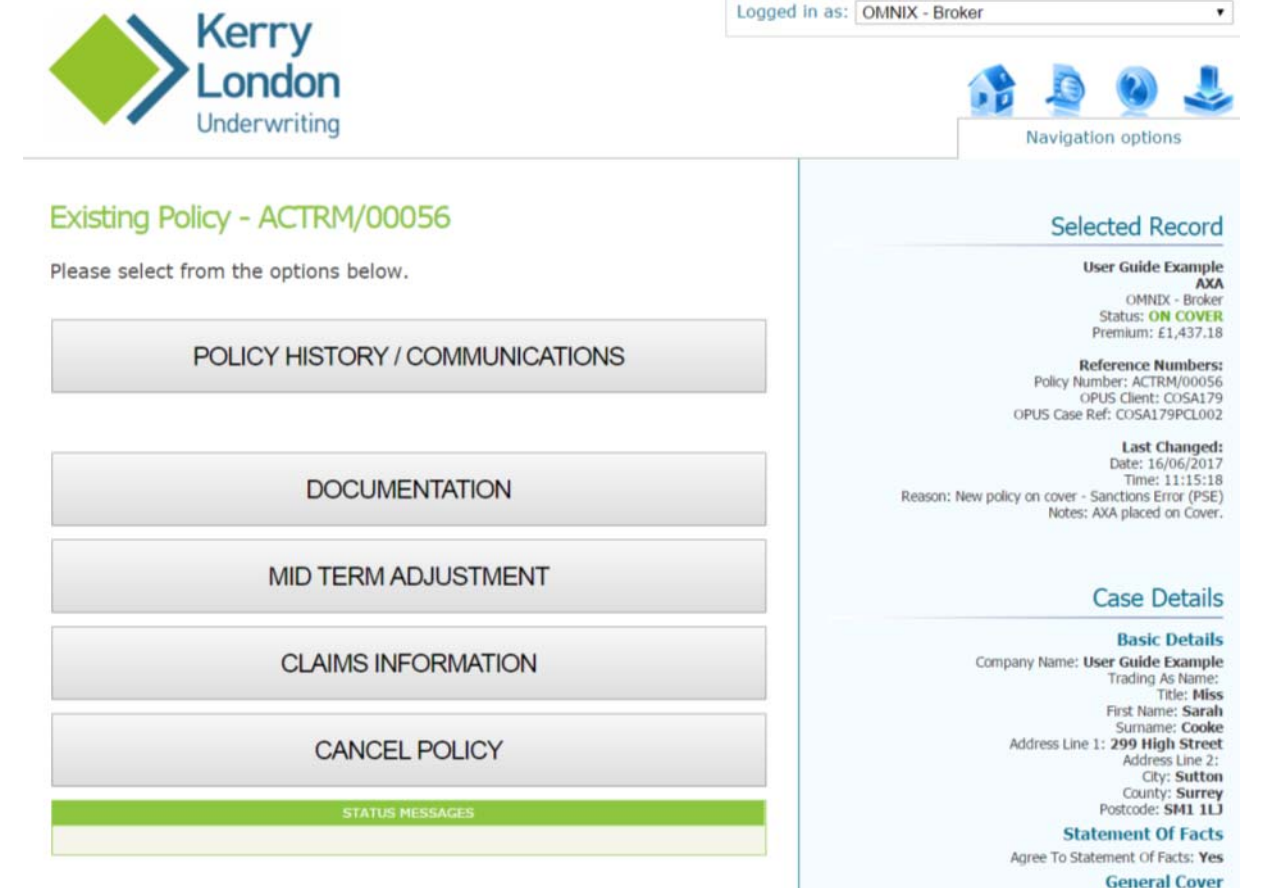

Number Of Claims: 0

Click the "MID TERM ADJUSTMENT" button from the Welcome screen, and search for your policy as described on pages 5, 6 and 7

This will bring you to the Existing Policy screen – click the "MID TERM ADJUSTMENT" button

This will open up the case details for you to amend as required. You can skip to the quote screen at any time by clicking the green "QUOTE" button, and can return to detail screens by clicking "NEXT", "BACK" or the case detail area on the right of the screen

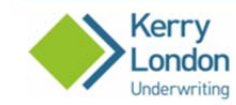

### ACTRM/00056

### BACK TO QUOTE DETAILS

If there is an orange referral, please review as necessary and then scroll down and click the 'SEND REFERRAL' button below.

If this case can be quoted and does not need to refer, you can still refer to an underwriter for pricing issues or any other questions by ticking the 'Refer to Underwriter' box below, adding your message, and clicking the 'SEND REFERRAL' button.

If all results are No Quote, please contact KLU.

### AXA

Items in green are for guidance only.

- · Please ensure the type of heat work is kept up to date.
- · Please ensure the heat annual turnover percentage is kept up to date.
- · Please ensure heat precautions are kept up to date.
- · Please ensure time in business is kept up to date.

· Please ensure you have added any subsidiary company ERN details. You can click on each item to return to the relevant screen.

# **AXA** Cover Information

| Original Inception Date: | 16/06/2017 00:00   |
|--------------------------|--------------------|
| Inception Date:          | 16/05/2017 00:00   |
| Last Adjustment Date:    | 16/05/2017 00:00   |
| Effective Date:          | 20/06/2017 00 : 00 |
| Expiry Date:             | 15/06/2018 23:59   |

### AXA Premium Breakdown

| МТА                    | Current          | New              | Adjusted<br>(361 days of 365) |
|------------------------|------------------|------------------|-------------------------------|
| Public Liability:      | £1,112.63        | £1,343.75        | £228.59                       |
| Employers Liability:   | £365.50          | E430.00          | £63.79                        |
| No Claims Discount:    | -£221.72         | -£266.06         | -£43.86                       |
| Premium:               | £1,256.41        | £1,507.69        | £248.53                       |
| Insurance Premium Tax: | £150.77 (12.00%) | £180.92 (12.00%) | £29.82 (12.00%)               |
| Documentation Fee:     | £30.00           | £30.00           | £15.00                        |
| Total Premium:         | £1,437.18        | £1,718.61        | £293.35                       |

### Endorsements

001 - Depth work below 3 metres exclusion

- 009 Properties Covered Exclusion 020 - Temporary employees cover
- 101 Hazardous Work Exclusion
- 102 Fire precautions condition
- 200 Failure to perform exclusion 204 - Loss of keys cover
- Manual Endorsements

None

# Refer to Underwriter:

GET QUOTE EMAIL

### Selected Record

Return to main menu

Logged in as: OMNIX - Broker

User Guide Example AXA OMNEX - Broker Status: ON COVER Premium: £1,437.18 Reference Numbers:

Policy Number: ACTRM/00056 OPUS Client: C05A179 OPUS Case Ref: C05A179PCL002 Last Changed: Date: 16/06/2017 Time: 11:15:18

Reason: New policy on cover - Sanctions Error (PSE Notes: AXA placed on Cover

### Case Details

**Basic Details** Company Name: User Guide Example Trading As Name: Title: Miss First Name: Sarah Sumame: Cooke Address Line 1: 299 High Street ess Line 2

City: Suttor County: Surrey Postcode: SM1 1LJ Statement Of Facts

Agree To Statement Of Facts: Yes General Cover

> Number Of Claims: 0 Number Of ERNs: 1

Main Trade: Plumbing and Heating inc heat Main Trade Business Percentage: 100 ises Worked Upon: Private dwellings, shops, offices, pubs, guesthouses, hotels, schools, restaurants, takeaways Years In Business: 17 years

Months In Business: 10 months Public Liability Cover: £2m Turnover: 250000 Claims In Last 5 Years: 0 Heat

Heat Used Away From Premises: Yes Work And Heat Details: Blow torches Annual Turnover Percentage: Up to 10% Heat Precaution Details: Test

> General Cover - FRN 1 any Name: User Guide Example

Address Line 1: 299 High Street Address Line 2: City: Sutton

City: Sutton County: Surrey Postcode: SM1 1LJ Company ERN Exempt: No Employers Reference Number: 12345 **Business Type and Manual Workforce** 

> Business Type: Limited Company Principal

Manual Majority Share Directors: 1 Manual Minority Share Directors: 0 Manual Majority Share Directors: 0 Manual Minority Share Directors: 0

Staff Manual Employees: 4 Trainees: ( Temporary; (

Sub Contractor Labour Only Sub Contractors: 0 Woodanniking Machinists:

Wootworking Machinests: 0 Bona Fide Sub Contractors Wages: 0 Manual Employees Wages: 100000 No Of Manual Employees For PL: 5 No Of Manual Employees For EL: 5

Extras ractor All Risi

### Contractor All Risks Cover Required: No Own Plant Cover Required: No Hired In Plant Hired In Plant Cover Required: No

Personal Tools Cover Required: No s Personal Tools and Effects Employees Personal Tools and Effects Cover Required: No Personal Accident

ACCEPT MTA

Once you have made the amendments click the green "QUOTE" button. This will take you to the Quote Detail screen

If the MTA needs to refer it will tell you here, follow the instructions on pages 20 to 24. You can also force a referral if required

Amend the effective date as necessary. The new and adjusted premiums will be shown, along with any new endorsements

If you are happy with the details click the "ACCEPT QUOTE" button. You will be asked to check and confirm the effective date and click "ACCEPT MTA" again. This will take you to the Existing Policy screen where you can check and download documents and carry out other actions as required

# 8: Cancellations

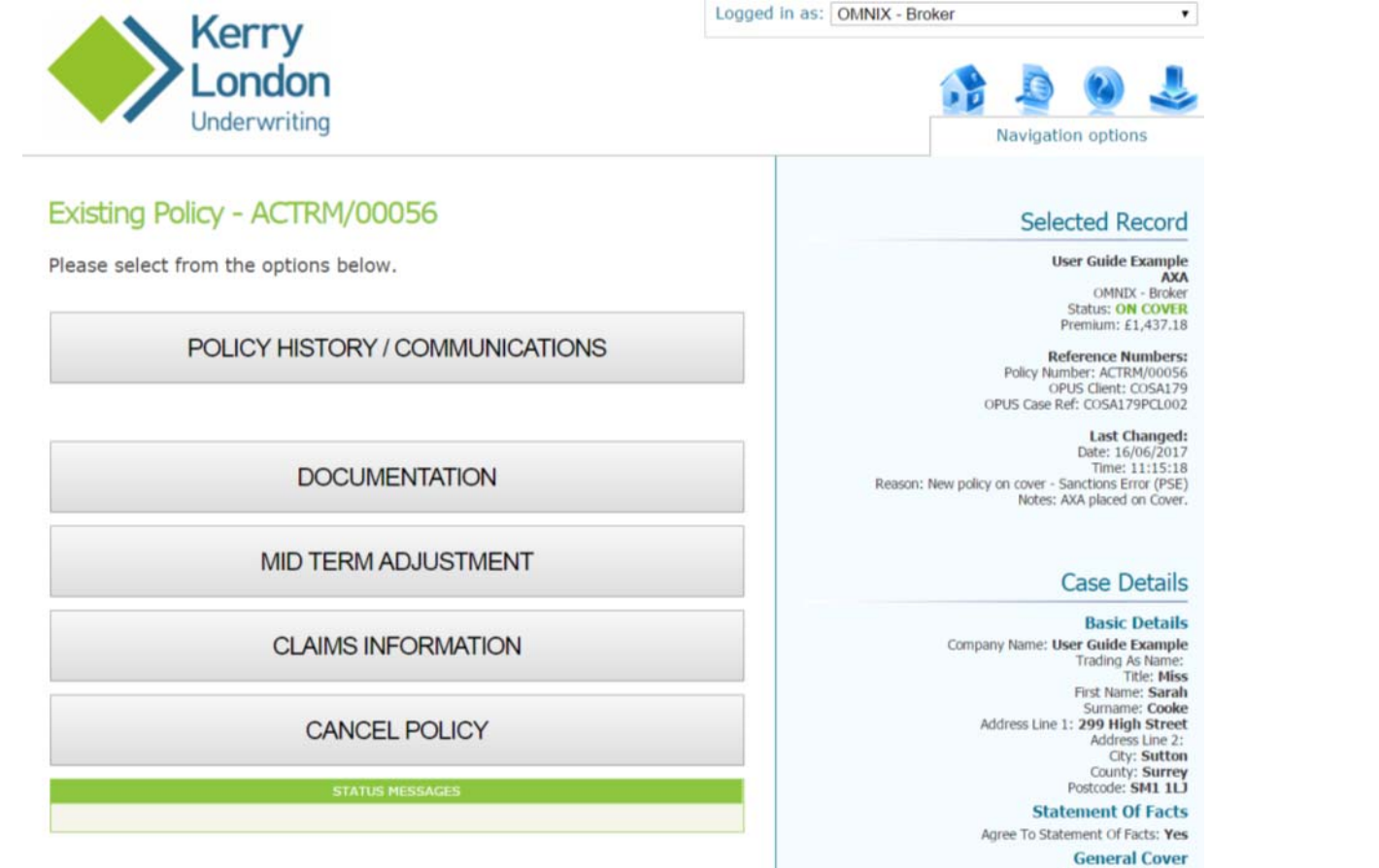

Number Of Claims: 0

Search for your policy from the Welcome screen as described on pages 5, 6 and 7

This will bring you to the Existing Policy screen – click the "CANCEL POLICY" button

| Kerry                                                                                      | Logged in as: OMNIX - Broker •                                                                                                    |                                                                                                    |
|--------------------------------------------------------------------------------------------|----------------------------------------------------------------------------------------------------|----------------------------------------------------------------------------------------------------|
| London                                                                                     | Navigation options                                                                                                    |                                                                                                    |
| ACTRM/00056                                                                                | Selected Record                                                                                                    |                                                                                                    |
| BACK TO POLICY OPTIONS                                                                     | User Guide Example                                                                                                    | Select the Reason for                                                                                                    |
| Request Cancellation         Reason for Cancellation:         Cancellation Effective date: | OMNIX - Broker<br>Status: ON COVER<br>Premium: £293.35<br>Reference Numbers:<br>Policy Number: ACTRM/00056<br>OPUS Client: COSA179<br>OPUS Case Ref: COSA179PCL002<br>Last Changed:<br>Date: 16/06/2017<br>Time: 11/23224                | Cancellation and effective date<br>and click 'SEND CANCELLATION<br>REQUEST'. This will send an<br>email to Kerry London<br>Underwriting who will action<br>the request (if you select |
| Further Notes:                                                                             | Reason: Permanent MTA (MTA)                                                                                                    | "Other" you will need to add<br>more details)                                                                                                    |
| SEND CANCELLATION RE                                                                       | QUEST Case Details                                                                                                    |                                                                                                    |
| STATUS MESSAGES                                                                            | Basic Details<br>Company Name: User Guide Example<br>Trading As Name:<br>Title: Miss<br>First Name: Sarah<br>Surname: Cooke<br>Address Line 1: 299 High Street<br>Address Line 2:<br>City: Sutton<br>County: Surrey<br>Postcode: SM1 1LJ |                                                                                                    |
|                                                                                            | Statement Of Facts<br>Agree To Statement Of Facts: Yes                                                                                                    |                                                                                                    |

# **General Cover**

Number Of Claims: 0 Number Of ERNs: 1

# **9: Claims Information**

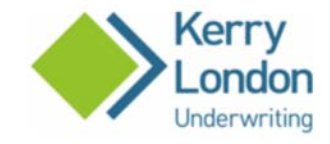

# ACTRM/00056

BACK TO POLICY OPTIONS

### **Claims Information**

ADD NEW CLAIM RECORD

### Claims

Status Date Type Paid Outstanding Total

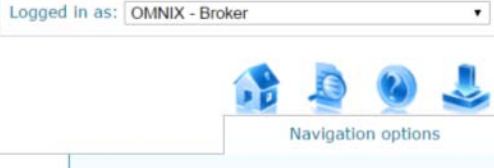

### Selected Record

User Guide Example AXA OMNIX - Broker Status: ON COVER Premium: £293.35

Reference Numbers: Policy Number: ACTRM/00056 OPUS Client: COSA179 OPUS Case Ref: COSA179PCL002

Last Changed: Date: 16/06/2017 Time: 11:32:34 Reason: Permanent MTA (MTA)

### Case Details

Basic Details Company Name: User Guide Example Trading As Name: Title: Miss First Name: Sarah Surname: Cooke Address Line 1: 299 High Street Address Line 2: CRy: Sutton County: Surrey Postcode: SMI 111

Statement Of Facts Agree To Statement Of Facts: Yes

> General Cover Number Of Claims: 0

Number Of ERNs: 1

To notify Kerry London Underwriting of claims or incidents on a policy which could give rise to a claim, add the details on the Claims Information section

Search for your policy from the Welcome screen as described on pages 5, 6 and 7. This will bring you to the Existing Policy screen – click the "CLAIMS INFORMATION" button

Click "ADD NEW CLAIM RECORD" and complete details – see over page. You can also edit existing records from here

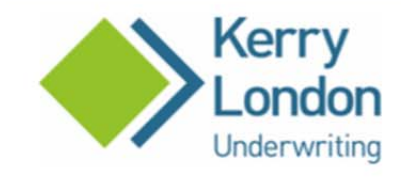

# BACK TO POLICY OPTIONS

# **Claims Information**

| Current Status:       | Apply to Policy                |
|-----------------------|--------------------------------|
| Claim Type:           | - Select - 🔻                   |
| Date of Claim:        | Select • / Select • / Select • |
| Amount Paid: £        |                                |
| Amount Outstanding: £ |                                |
| Total: £              | 0                              |
| Claim Details:        |                                |
|                       |                                |
| CANCEL                | ADD                            |
| Claims                |                                |

| Status Date Type Paid Outstanding Tota | Status | Date | Type | Paid | Outstanding | Total |
|----------------------------------------|--------|------|------|------|-------------|-------|
|----------------------------------------|--------|------|------|------|-------------|-------|

| Logged in as: | OMNIX - Broker |  |
|---------------|----------------|--|
|---------------|----------------|--|

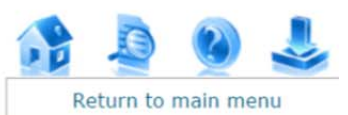

# Selected Record

٠

### **User Guide Example** AXA OMNIX - Broker Status: ON COVER Premium: £293.35

**Reference Numbers:** Policy Number: ACTRM/00056 OPUS Client: COSA179 OPUS Case Ref: COSA179PCL002

Last Changed: Date: 16/06/2017 Time: 11:32:34 Reason: Permanent MTA (MTA)

# Case Details

### **Basic Details**

Company Name: User Guide Example Trading As Name: Title: Miss First Name: Sarah Surname: Cooke Address Line 1: 299 High Street Address Line 2: City: Sutton County: Surrey Postcode: SM1 1LJ

### Statement Of Facts

Agree To Statement Of Facts: Yes

### General Cover

Number Of Claims: 0 Number Of ERNs: 1

### Trades

Main Trade: Plumbing and Heating inc heat Main Trade Business Percentage: 100 Premises Worked Upon: Private dwellings, shops, offices, pubs, guesthouses, hotels, schools, restaurants,

Complete details and click on the "ADD" button

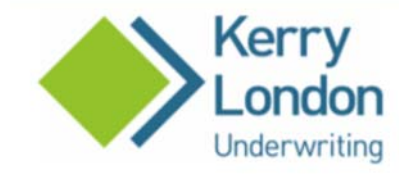

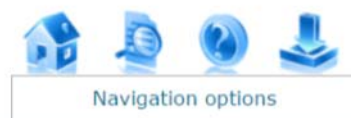

# ACTRM/00056

BACK TO POLICY OPTIONS

# **Claims Information**

ADD NEW CLAIM RECORD

# Claims

| Status          | Date       | Туре  | Paid  | Outstanding | Total     |      |
|-----------------|------------|-------|-------|-------------|-----------|------|
| Apply to Policy | 08/07/2017 | PL    | £0.00 | £1,000.00   | £1,000.00 | Edit |
| Apply to Policy | 11/06/2017 | Tools | £0.00 | £200.00     | £200.00   | Edit |

STATUS MESSAGES

# Selected Record

٠

User Guide Example AXA OMNIX - Broker Status: ON COVER Premium: £293.35

Reference Numbers: Policy Number: ACTRM/00056 OPUS Client: COSA179 OPUS Case Ref: COSA179PCL002

Last Changed: Date: 16/06/2017 Time: 11:32:34 Reason: Permanent MTA (MTA)

# Case Details

### **Basic Details**

Company Name: User Guide Example Trading As Name: Title: Miss First Name: Sarah Surname: Cooke Address Line 1: 299 High Street Address Line 2: City: Sutton County: Surrey Postcode: SM1 1D

Statement Of Facts Agree To Statement Of Facts: Yes

# General Cover

Number Of Claims: 0 Number Of ERNs: 1 As they are added, claims will be shown on the Claims Information screen, from where you can continue to add further claims, and edit existing ones

# 10: Renewals

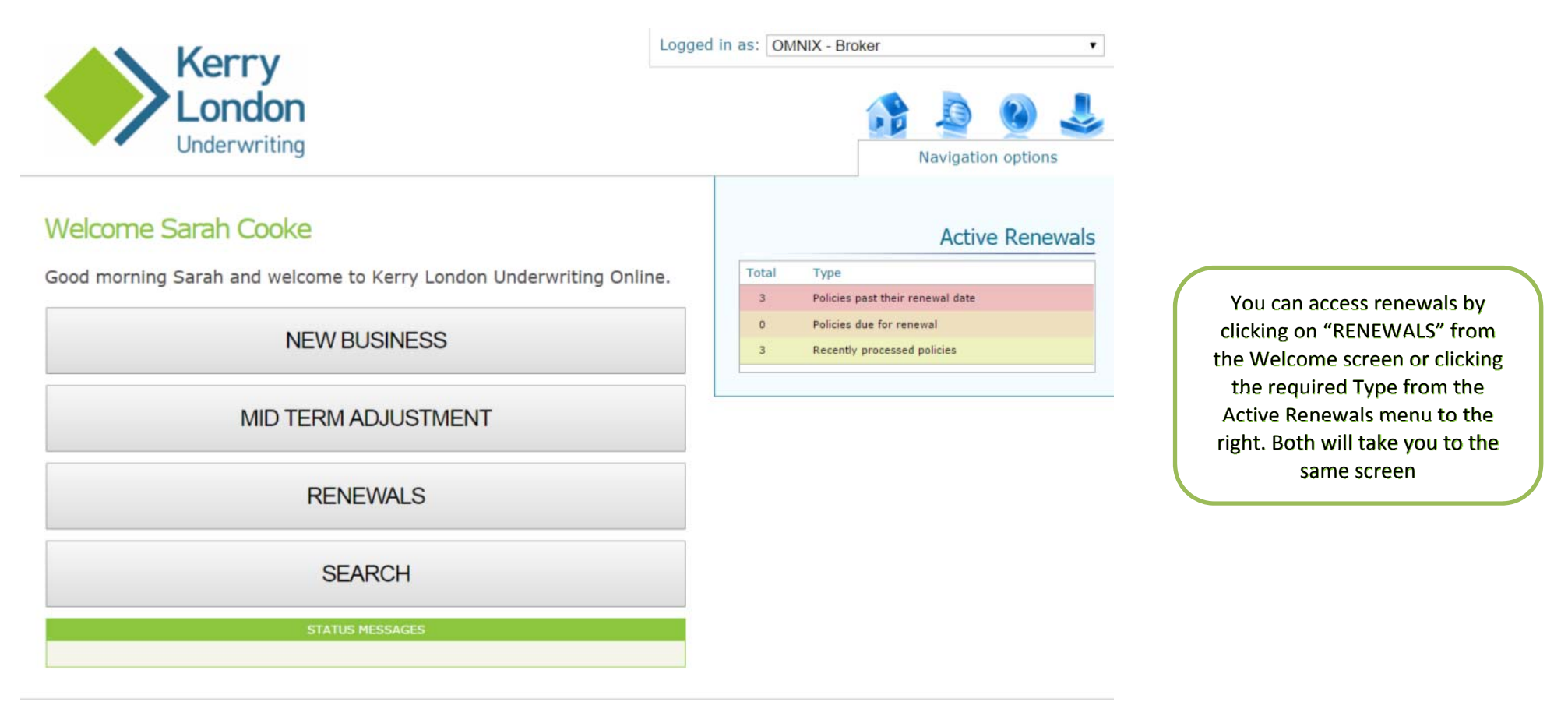

Kerry London Underwriting is a trading name of Kerry London Limited (company number 2006558). Registered Office: John Stow House, 18 Bevis Marks, London, EC3A 7JB. Kerry London Limited is authorised and regulated by the Financial Conduct Authority (FCA), firm registration number 308255. You can check this by visiting the FCA website at www.fca.org.uk/register or by contacting the FCA on 0800 111 6769 FREE.

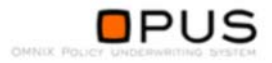

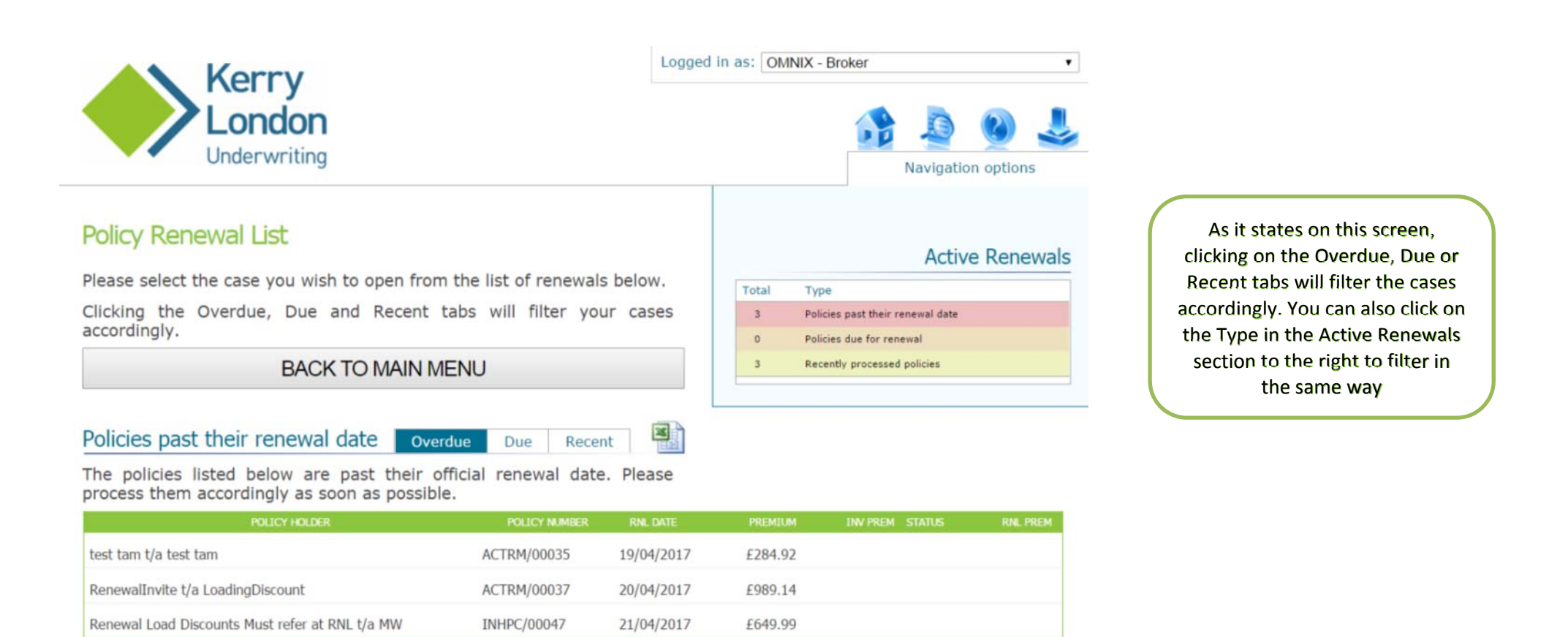

Kerry London Underwriting is a trading name of Kerry London Limited (company number 2006558). Registered Office: John Stow House, 18 Bevis Marks, London, EC3A 7JB. Kerry London Limited is authorised and regulated by the Financial Conduct Authority (FCA), firm registration number 308255. You can check this by visiting the FCA website at www.fca.org.uk/register or by contacting the FCA on 0800 111 6769 FREE.

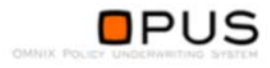

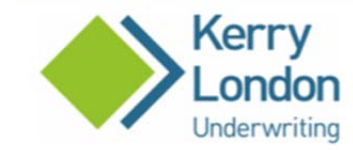

# Existing Policy - ACTRM/00035

Please select from the options below.

# POLICY HISTORY / COMMUNICATIONS

INVITE RENEWAL

LAPSE

DOCUMENTATION

MID TERM ADJUSTMENT

CLAIMS INFORMATION

CANCEL POLICY

TUS MESSAGES

# Selected Record

test tam t/a test tam AXA OMNIX - Broker Status: ON COVER Premium: £284.92

Reference Numbers: Policy Number: ACTRM/00035 OPUS Client: TATA001 OPUS Case Ref: TATA001PCL002 TAM Client: TAMTES1

Last Changed: Date: 13/04/2017 Time: 13:59:20 Reason: New policy on cover - Sanctions Error (PSE) Notes: AXA placed on Cover.

# Case Details

### **Basic Details**

Company Name: test tam Trading As Name: test tam Title: Mr First Name: test Surname: tam Address Line 1: 1 Address Line 2: 2 City: 3 County: 4 Postcode: 5

Statement Of Facts Agree To Statement Of Facts: Yes

Concerel Concere

General Cover Number Of Claims: 0 Number Of ERNs: 0

### Trades

Main Trade: Air Conditioning Main Trade Business Percentage: 100 Premises Worked Upon: Ex hazardous premises only (as defined in the policy wording) Years In Business: 18 years Months In Business: 2 months Clicking on the required case will open the Existing Policy screen where you will see the usual options, plus you can select whether to "INVITE RENEWAL" or "LAPSE"

Clicking "INVITE RENEWAL" will walk you through all the policy detail screens. It is mandatory to visit every screen as there are items you must review/ change on each case, such as increasing the "Years in Business" field, or answering additional questions required by Insurers since inception or the last renewal

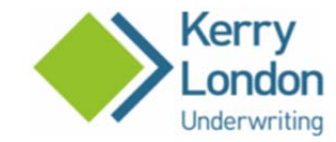

# ACTRM/00037

BACK TO MENU

### Quotes

### Message from Underwriter:

Click each quote for further information.

AXA: £1,100.58 RSA: £1,297.42 ZUR: £1,181.59

STATUS MESSAGES

### Quotes

Message from Underwriter:

Click each quote for further information.

AXA: £1,100.58 RSA: £1,297.42 ZUR: £1,181.59

## RSA

TO CHANGE INSURER, PLEASE RETURN TO THE HOME SCREEN AND START ANOTHER QUOTE, OR REFER TO KLU

STATUS MESSAGES

### Logged in as: OMNIX - Broker

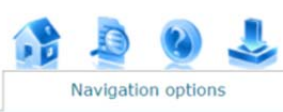

### Selected Record

RenewalInvite t/a LoadingDiscount AXA OMNIX - Broker

Status: RENEWAL QUOTE AVAIL Premium: £0.00

Reference Numbers: Policy Number: ACTRN/00037 OPUS Client: HAPA285 OPUS Case Ref: HAPA285PCL001 TAM Client: HARMPA1

Last Changed: Date: 16/06/2017 Time: 12:05:52 Reason: Quote available for renewal referral (QRR) Notes: AXA: £1,100.58 RSA: £1,297.42 ZUR: £1.181.59

Message from Underwriter:

An indication of premium from other insurers will also be shown here, however in order to confirm a quote you will need to enter the details as a new business, and if required put it on cover and lapse the old policy. If you click an alternative Insurer a red message will appear advising you of this Once you have made all amendments you will receive your renewal quote. Due to changes, or other reasons, these could refer or no quote – follow the referral process as described on pages 21 to 25, and contact Kerry London Underwriting regarding any no quotes

# AXA Premium Breakdown

| Renewal Invitation     | Current Year   | Renewal Invite  |
|------------------------|----------------|-----------------|
| Public Liability:      | £801.00        | £890.00         |
| Employers Liability:   | £229.50        | £255.00         |
| No Claims Discount:    | -£154.58       | £0.00           |
| Premium:               | £875.93        | £973.25         |
| Insurance Premium Tax: | £83.21 (9.50%) | £97.33 (10.00%) |
| Documentation Fee:     | £30.00         | £30.00          |
| Total Premium:         | £989.14        | £1,100.58       |

### Endorsements

- 001 Depth work below 3 metres exclusion
- 009 Properties Covered Exclusion
- 0145 Work on structures exceeding 10 meters in height exclusion

- 020 Temporary employees cover
- 101 Hazardous Work Exclusion
- **102** Fire precautions condition
- 200 Failure to perform exclusion
- 204 Loss of keys cover

### Manual Endorsements

None

Refer to Underwriter:

INVITE RENEWAL

STATUS MESSAGES

### Number Of Claims: 0 Number Of ERNs: 1

### Trades

Main Trade: Refrigeration Engineers Main Trade Business Percentage: 100 Premises Worked Upon: Private dwellings, shops, offices, pubs, guesthouses, hotels, schools, restaurants, takeaways Years In Business: 8 years Months In Business: 6 months

### Cover

Public Liability Cover: £1m Turnover: 100000 Claims In Last 5 Years: 0

Heat Heat Used Away From Premises: No

# General Cover - ERN 1

Company Name: RenewalInvite t/a LoadingDiscount Address Line 1: 1 Address Line 2: 2 City: 3 County: 4 Postcode: CV4 Company ERN Exempt: No Employers Reference Number: eee555

### Business Type and Manual Workforce

Business Type: **Partnership** Principals Manual Principals: **2** 

Non Manual Principals: 2 Staff Manual Employees: 1 Trainees: 0 Temporary: 0

### Sub Contractors

Labour Only Sub Contractors: 0 Woodworking Machinists: 0 Bona Fide Sub Contractors Wages: 0 Manual Employees Wages: 20000 No Of Manual Employees For PL: 3 No Of Manual Employees For EL: 1

### Extras

Contractor All Risks Contractor All Risks Cover Required: No

Own Plant Own Plant Cover Required: No

Hired In Plant Hired In Plant Cover Required: No

Personal Tools Personal Tools Cover Required: No

lance provide the second official

Once any changes have been made and referrals dealt with you can invite renewal by clicking the "INVITE RFENEWAL" button

You will be sent a quote email with documents for consideration

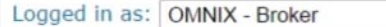

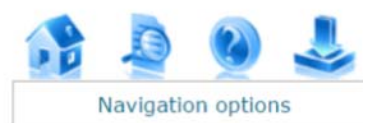

٠

Clicking "INVITE RENEWAL" will

take you to the Existing Policy

screen where you can

immediately confirm renewal by

clicking the "RENEW POLICY"

button, or you can find the case

later via the Search function,

**RENEWAL** button or Active

**Renewals list** 

# Selected Record

RenewalInvite t/a LoadingDiscount AXA OMNIX - Broker Status: RENEWAL QUOTE AVAIL Premium: £0.00

Reference Numbers:

Policy Number: ACTRM/00037 OPUS Client: HAPA285 OPUS Case Ref: HAPA285PCL001 TAM Client: HARMPA1 TAM Policy Ref: HARMPA1-1001

Last Changed:

Date: 16/06/2017 Time: 12:14:01 Reason: Quote available for renewal referral (QRR) Notes: AXA: £1,100.58 RSA: ZUR:

Message from Underwriter:

# Case Details

**Basic Details** 

Company Name: RenewalInvite Trading As Name: LoadingDiscount Title: Mr First Name: Paul Surname: Harman Address Line 1: 1 Address Line 2: 2 City: 3 County: 4

# Existing Policy - ACTRM/00037

Please select from the options below.

# POLICY HISTORY / COMMUNICATIONS

**RENEW POLICY** 

# RETRACT RENEWAL INVITE REFERRAL

STATUS MESSAGES

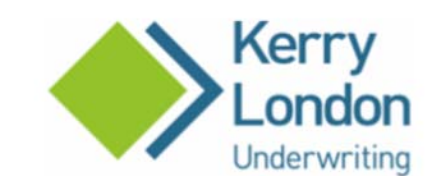

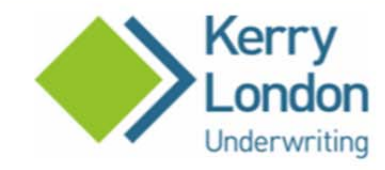

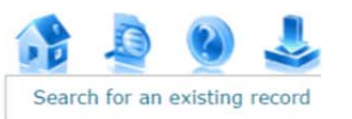

.

# ACTRM/00037

# BACK TO HISTORY / COMMUNICATIONS

# Policy Renewal

This policy renewal is based on the renewal invitation data which is shown on the right of this page.

All proposal data is shown including alterations made as part of the renewal invitation.

Please review the policy information on the right and the renewal premiums below before confirming this renewal.

# **Renewal Premiums**

All renewal premiums are displayed below:

| Policy Renewal         |                  |  |
|------------------------|------------------|--|
| Renewal Date:          | 21/04/2017 00:00 |  |
| Premium:               | £973.25          |  |
| Insurance Premium Tax: | £97.33           |  |
| Documentation Fee:     | £30.00           |  |
| Total Premium:         | £1,100.58        |  |

COMMIT RENEWAL

TUS MESSAGES

# Selected Record

RenewalInvite t/a LoadingDiscount AXA OMNIX - Broker Status: ON COVER Premium: £1,100.58

> Reference Numbers: Policy Number: ACTRM/00037 OPUS Client: HAPA285 OPUS Case Ref: HAPA285PCL001 TAM Client: HARMPA1

> Last Changed: Date: 16/06/2017 Time: 12:19:23 Reason: Renewal Invitation (RIL)

# Case Details

### **Basic Details**

Company Name: RenewalInvite Trading As Name: LoadingDiscount Title: Mr First Name: Paul Sumame: Harman Address Line 1: 1 Address Line 2: 2 City: 3 County: 4 Postcode: CV4

Statement Of Facts

Agree To Statement Of Facts: Yes

### **General Cover**

Number Of Claims: 0 Number Of ERNs: 1

### Trades

Main Trade: Refrigeration Engineers Main Trade Business Percentage: 100 Premises Worked Upon: Private dwellings, shops, offices, pubs, guesthouses, hotels, schools, restaurants, takeaways Years In Business: 8 years Clicking the "RENEW POLICY" button, will take you to the Policy Renewal screen showing the Renewal Premiums. Check these are correct and click "COMMIT RENEWAL"

| Kerry                                                                                                    | Logged in as: OMNIX - Broker •                                                                                                    |  |  |
|----------------------------------------------------------------------------------------------------|----------------------------------------------------------------------------------------------------|--|--|
|                                                                                                    |                                                                                                    |  |  |
| Underwriting                                                                                                    | Navigation options                                                                                                    |  |  |
| HAPA285PCL001 - History                                                                                                    | Selected Record                                                                                                    |  |  |
| Below is a list of recent records for RenewalInvite t/a LoadingDisco                                                                                                    | unt, RenewalInvite t/a LoadingDiscount                                                                                                    |  |  |
| f you select a historical record below, this will open the case details<br>bat record                                                                                                    | s for Status: ON COVER<br>Premium: £1,100.58                                                                                                    |  |  |
| BACK TO RECORD SEARCH                                                                                                    | Reference Numbers:<br>Poky Number: ACTRM/00037<br>OPUS Clerit: HAPA285<br>OPUS Cose Ref: HAPA285PCL001<br>TAM Clerit: HAPA285PCL001                                                                                                    |  |  |
| Currently Active Records                                                                                                    | Last Changed<br>Date: 16/06/2017<br>Time: 12:19:23                                                                                                    |  |  |
| STATUS EFFECTIVE END REASON FOR CHANKE                                                                                                    | Reason: Renewal Invitation (RIL)                                                                                                    |  |  |
| ON COVER 21/04/2017 20/04/2018 Renewal (RNL)<br>User: Sarah Cooke (Kerry London - Underwriting) - sarah.cooke@klua.co.uk<br>Notes: Policy Renewal                                                    | Case Details                                                                                                    |  |  |
| Documentation:<br>Schedule Policy Wording Notice To Policyholders Policy Summary Invoice                                                                                                    | Basic Details<br>Company Name: Renewall invite<br>Trading As Name: LoadingDiscout<br>Title: Mr                                                                                                    |  |  |
|                                                                                                    | First Name: Paul<br>Surname: Harman<br>Address Line 1: 1<br>Address Line 2: 2                                                                                                    |  |  |
| STATUS OFFECTIVE OND REASON FOR O WIDE                                                                                                    | County: 4<br>Postode: CV4                                                                                                    |  |  |
| ON COVER 21/04/2017 20/04/2018 Renewal (RNL)                                                                                                    | Agree To Statement Of Facts: Yes                                                                                                    |  |  |
| User: Sarah Cooke (Kerry London - Underwriting) - sarah.cooke@klua.co.uk                                                                                                    | General Cover<br>Number of Claims: 0                                                                                                    |  |  |
| Documentation:                                                                                                    | Number Of ERNS: 1<br>Trades                                                                                                    |  |  |
| Schedule Policy Wording Notice To Policyholders Policy Summary Invoice EL Certificate                                                                                                    | Main Trade: Refrigeration Engineers<br>Main Trade Business Percentage: 100<br>Premises Worked Upon: Private dwellings, shops, offices,<br>pubs, guesthouses, hotels, schools, restaurants,                                                                                                    |  |  |
| ON COVER 21/04/2017 N/A Renewal Invitation (RIL)<br>User: Sarah Cooke (Kerry London - Underwriting) - sarah.cooke@iklua.co.uk                                                                        | takeaways<br>Years In Business: 8 years<br>Months In Business: 6 months                                                                                                    |  |  |
| Notes:<br>Documentation:                                                                                                    | Public Liability Cover: E1m<br>Turnover: 100000<br>Claims In Last 5 Years: 0                                                                                                    |  |  |
| Quotation                                                                                                    | Heat Used Away From Premises: No                                                                                                    |  |  |
| RENEWAL N/A N/A Quote available for renewal refer<br>QUOTE AVAIL (QRR)<br>User: Sarah Cooke (Kerry London - Underwriting) - sarah.cooke@klua.co.uk                                                   | Tal Company Name: RenewalInvite t/a LoadingDiscount<br>Address Line 1: 1<br>Address Line 2: 2                                                                                                    |  |  |
| Notes:<br>AXA: £1,100.58                                                                                                    | Oity: 3<br>County: 4<br>Postcode: CV4<br>Company IEM Event Me                                                                                                    |  |  |
| NSA:<br>ZUR:                                                                                                    | Employers Reference Number: eee555<br>Business Tyne and Manual Workford                                                                                                    |  |  |
| Message from Underwriter:                                                                                                    | Business Type: Partnership                                                                                                    |  |  |
| RENEWAL N/A N/A Renewal caused a referral (RRF)<br>REFERRAL                                                                                                    | Principais<br>Manual Principais 2<br>Non Manual Principais 2<br>Staff                                                                                                    |  |  |
| User: Sarah Cooke (Kerry London - Underwriting) - sarah.cooke@klua.co.uk<br>Notes:                                                                                                    | Manual Employees: 1<br>Trainees: 0<br>Temporary: 0                                                                                                    |  |  |
| GOOLBALLED<br>RSA: REFER<br>ZUR: REFER                                                                                                    | Labour Only Sub Contractors<br>Labour Only Sub Contractors: 0<br>Woodworking Machinists: 0                                                                                                    |  |  |
| Referred By Broker (General Query)<br>A loading or discount was applied in the previous term                                                                                                    | bona Pibe Sub Contractors wages: 0                                                                                                    |  |  |
| A loading of discourt was applied in the previous term.                                                                                                    | Narral Employees Vages: 20000<br>No Of Manual Employees Vages: 20000<br>No Of Manual Employees For EL: 3<br>No Of Manual Employees For EL: 4                                                                                                    |  |  |
| Mismatch between number of manual employees for EL and PL.                                                                                                    | Marxal Employees Viages: 20000<br>No Of Manual Employees For FL: 3<br>No Of Manual Employees For FL: 1<br>Extras<br>Contractor All Bisks                                                                                                    |  |  |
| A localing for descena number of manual employees for EL and PL.<br>ON COVER 21/04/2016 20/04/2017 Referral Retracted (RET) User: Sarah Cooke (Kerry London - Underwriting) - sarah.cooke@klua.co.uk | Contractor Al Bisks<br>Contractor Al Bisks<br>Contractor Al Bisks<br>Contractor Al Bisks<br>Contractor Al Bisks<br>Contractor Al Bisks<br>Contractor Al Bisks<br>Contractor Al Bisks<br>Contractor Contractor Contractor<br>Contractor Contractor Contractor<br>Contractor Contractor Contractor<br>Contractor Contractor Contractor<br>Contractor Contractor Contractor<br>Contractor Contractor Contractor<br>Contractor Contractor Contractor<br>Contractor Contractor Contractor<br>Contractor Contractor<br>Contractor Contractor<br>Contractor Contractor<br>Contractor Contractor<br>Contractor Contractor<br>Contractor Contractor<br>Contractor Contractor<br>Contractor Contractor<br>Contractor Contractor<br>Contractor<br>Contracto<br>Contractor<br>Contra |  |  |

•

This will return you to the Policy History screen where you can select documents (they will also be emailed to you), or select into the case to carry out more actions

# 11: Lapse

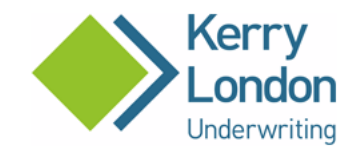

# ACTRM/00057

### BACK TO HISTORY / COMMUNICATIONS

# Lapse Policy

Please review the policy information on the right and the premium information below before you lapse this policy.

## Premiums

Policy premiums are displayed below:

| Policy                 |                                |
|------------------------|--------------------------------|
| roncy                  |                                |
| Premium:               | £790.50                        |
| Insurance Premium Tax: | £75.10                         |
| Documentation Fee:     | £30.00                         |
| Total Premium:         | £895.60                        |
|                        |                                |
| Reason for Lapse:      | Please select Reason for Lapse |
| Notes:                 |                                |
|                        |                                |

LAPSE POLICY

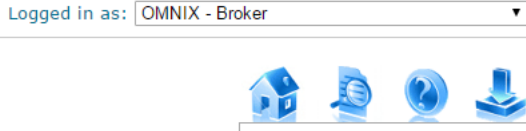

# Navigation options

# Selected Record

### Policy Lapse t/a Test AXA OMNIX - Broker Status: ON COVER Premium: £895.60

Reference Numbers: Policy Number: ACTRM/00057 OPUS Client: COSA182 OPUS Case Ref: COSA182PCL001

Last Changed: Date: 19/06/2017 Time: 08:49:23 Reason: New policy on cover - Sanctions Error (PSE) Notes: AXA placed on Cover.

# Case Details

### **Basic Details**

Company Name: Policy Lapse Trading As Name: Test Title: Miss First Name: Sarah Surname: Cooke Address Line 1: 299 high street Address Line 2: City: sutton County: surrey Postcode: SM1112

### Statement Of Facts

Agree To Statement Of Facts: Yes

### General Cover

Number Of Claims: 0 Number Of ERNs: 1

Trades Main Trade: Plumbing and Heating ex heat Main Trade Business Percentage: 100 Premises Worked Upon: Private dwellings, shops, offices, pubs, guesthouses, hotels, schools, restaurants, takeaways Years In Business: 15 years Months In Business: 7 months Cover Public Liability Cover: £1m Turnover: 100000 Claims In Last 5 Years: 0 Clicking the "LAPSE" button from the Existing Policy screen (this button is only available when the policy is due for renewal) will take you to the lapse Policy screen

Select the reason for lapse and add additional details as necessary, then click "LAPSE POLICY"

This will take you to the policy history screen